# Latitude 5510

Kurulum ve Teknik özellikler

Regulatory Model: P80F Regulatory Type: P80F002 October 2020 Rev. A01

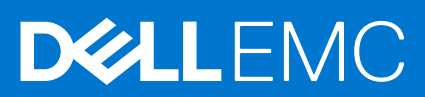

### Notlar, dikkat edilecek noktalar ve uyarılar

(i) NOT: NOT, ürününüzü daha iyi kullanmanıza yardımcı olacak önemli bilgiler sağlar.

DİKKAT: DİKKAT, donanım hasarı veya veri kaybı olasılığını gösterir ve sorunu nasıl önleyeceğinizi bildirir.

UYARI: UYARI, mülk hasarı, kişisel yaralanma veya ölüm potansiyeline işaret eder.

© 2020 Dell Inc. veya bağlı kuruluşları. Tüm hakları saklıdır. Dell, EMC ve diğer ticari markalar, Dell Inc. veya bağlı kuruluşlarının ticari markalarıdır. Diğer ticari markaları ilgili sahiplerinin ticari markaları olabilir.

# Contents

| Chapter 1: Bilgisayarınızı kurma                            | 5  |
|-------------------------------------------------------------|----|
| Chapter 2: Windows için bir USB kurtarma sürücüsü oluşturma | 7  |
| Chapter 3: Kasava genel bakıs                               |    |
| Ekran görünümü                                              |    |
| Soldan görünüm                                              |    |
| Sağdan görünüm                                              |    |
| Avuc ici davanağı görünümü                                  |    |
| Alttan görünüm                                              |    |
| Klavye kısayolları                                          | 11 |
| Chapter 4: Teknik özellikler                                | 13 |
| İşlemciler                                                  |    |
| Yonga seti                                                  |    |
| İşletim sistemi                                             | 14 |
| Bellek                                                      | 14 |
| Depolama                                                    | 14 |
| Bağlantı noktaları ve konektörler                           | 15 |
| Ses                                                         |    |
| Video                                                       |    |
| Kamera                                                      | 16 |
| İletişim                                                    |    |
| Ortam kartı okuyucusu                                       | 17 |
| Klavye                                                      |    |
| Dokunmatik yüzey                                            |    |
| Güç adaptörü                                                |    |
| Pil                                                         |    |
| Boyutlar ve ağırlık                                         | 20 |
| Ekran                                                       |    |
| Parmak izi okuyucu                                          |    |
| Güvenlik                                                    |    |
| Güvenlik Yazılımı                                           |    |
| Bilgisayar ortamı                                           | 23 |
| Chapter 5: Yazılım                                          | 24 |
| Windows sürücülerini indirme                                | 24 |
| Chapter 6: Sistem kurulumu                                  | 25 |
| Onyükleme menüsü                                            | 25 |
| Gezinti tuşları                                             |    |
| Onyükleme Sırası                                            |    |
| Sistem kurulum seçenekleri                                  |    |
| Genel seçenekler                                            |    |

| Sistem bilgileri                                                 | 27 |
|------------------------------------------------------------------|----|
| Video                                                            |    |
| Güvenlik                                                         |    |
| Secure boot (Güvenli önyükleme)                                  |    |
| Intel Yazılım Koruma Uzantıları                                  |    |
| Performans                                                       |    |
| Güç yönetimi                                                     |    |
| POST davranışı                                                   |    |
| Yönetilebilirlik                                                 |    |
| Sanallaştırma desteği                                            |    |
| Kablosuz                                                         |    |
| Bakım ekranı                                                     | 34 |
| Sistem günlükleri                                                |    |
| Windows'da BIOS'u güncelleme                                     | 35 |
| BitLocker etkinleştirilmiş sistemlerde BIOS güncelleme           |    |
| USB flash sürücüsü kullanarak sisteminizin BIOS'unuzu güncelleme |    |
| Sistem ve kurulum parolası                                       |    |
| Bir sistem kurulum parolası atama                                |    |
| Mevcut sistem kurulum parolasını silme veya değiştirme           |    |
| Chapter 7: Yardım alma                                           | 38 |
| Dell'e Başvurma                                                  |    |

# Bilgisayarınızı kurma

### Adimlar

- 1. Güç adaptörünü takın ve güç düğmesine basın.
  - (i) NOT: Pil, gücünü korumak için güç tasarruf moduna girebilir.

|       | • ;; • • ;;<br>2 3<br>9 W<br>A 5<br>Z X<br>2 X | • F6 (* F7)<br>6 7<br>T Y<br>G H<br>B N | 9 (<br>9 (<br>) (<br>) (<br>) (<br>) (<br>) (<br>) (<br>) (<br>) (<br>) (<br>) |   | T deteo<br>bodepeo<br>bodepeo<br>t t |       |  |  |
|-------|------------------------------------------------|-----------------------------------------|--------------------------------------------------------------------------------|---|--------------------------------------|-------|--|--|
| er te |                                                |                                         |                                                                                | • |                                      | art J |  |  |

2. Windows sistemi kurulumu tamamlayın.

Kurulumu tamamlamak için ekrandaki yönergeleri izleyin. Kurulum sırasında Dell şunları tavsiye eder:

- Windows güncelleştirmeleri için bir ağa bağlanın.
  - (i) NOT: Güvenli bir kablosuz ağa bağlanıyorsanız istendiğinde kablosuz ağ erişimi için parolayı girin.
- İnternet'e bağlanıyorsanız oturum açabilir veya Microsoft hesabı oluşturabilirsiniz. İnternet'e bağlı değilseniz çevrimdışı bir hesap oluşturun.
- Destek ve Koruma ekranında ilgili iletişim bilgilerinizi girin.
- 3. Windows Başlat menüsünden Dell uygulamalarını bulun ve kullanın—Önerilir

### Tablo 1. Dell uygulamalarını bulun.

| Dell uygulamaları | Ayrıntılar                                      |
|-------------------|-------------------------------------------------|
|                   |                                                 |
|                   | Dell Ürün Kaydı                                 |
|                   | Bilgisayarınızı Dell'e kaydedin.                |
|                   |                                                 |
|                   | Dell Yardım ve Destek                           |
|                   | Bilgisayarınız için yardım ve desteğine erişin. |

### Tablo 1. Dell uygulamalarını bulun. (devamı)

| Dell uygulamaları | Ayrıntılar                                                                                              |
|-------------------|----------------------------------------------------------------------------------------------------|
|                   | SupportAssist                                                                                           |
|                   | Bilgisayarınızın donanım ve yazılım sistem durumunu proaktif<br>olarak denetler.                        |
|                   | (i) NOT: SupportAssist'deki garanti süre sonu tarihine tıklayarak garantinizi yenileyin veya yükseltin. |
|                   |                                                                                                    |
|                   | Dell Güncelleme                                                                                         |
|                   | Bilgisayarınızı, mevcut olduğunda kritik düzeltmeler ve önemli<br>aygıt sürücüleriyle günceller.        |
|                   |                                                                                                    |
|                   | Dell Dijital Teslim                                                                                     |
|                   | Ayrıca satın alınan ancak önceden yüklenmemiş yazılımları da<br>içeren yazılım uygulamalarını indirin.  |

4. Windows için kurtarma sürücüsü oluşturun.

(i) NOT: Windows'ta oluşabilecek sorunları gidermek için bir kurtarma sürücüsü oluşturmanız önerilir.

Daha fazla bilgi için bkz. Windows için USB kurtarma sürücüsü oluşturma.

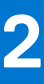

# Windows için bir USB kurtarma sürücüsü oluşturma

Windows'ta çıkabilecek sorunları tespit etmek ve gidermek için bir kurtarma sürücüsü oluşturun. Kurtarma sürücüsünü oluşturmak için en az 16 GB kapasiteye sahip boş bir USB flash sürücü gereklidir.

### Önkosullar

(i) NOT: Bu işlemin tamamlanması bir saate kadar sürebilir.

(i) NOT: Aşağıdaki adımlar yüklü Windows sürümüne bağlı olarak değişebilir. En son talimatlar için Microsoft destek sitesine bakın.

#### Adimlar

- 1. USB flash sürücüsünü bilgisayarınıza bağlayın.
- 2. Windows aramada, Kurtarma yazın.
- 3. Arama sonuçlarında, Kurtarma sürücüsü oluştur'a tıklayın. Kullanıcı Hesabı Denetimi penceresi görüntülenir.
- Devam etmek için Evet<sup>1</sup>i tıklatın.
   Kurtarma Sürücüsü penceresi görüntülenir.
- 5. Sistem dosyalarını kurtarma sürücüsüne yedekle öğesini seçin ve İleri'ye tıklayın.
- 6. USB flash sürücüsü öğesini seçin ve İleri'ye tıklayın.
- USB flash sürücüsündeki tüm verilerin silineceğini bildiren bir ileti görüntülenir.
- 7. Oluştur'u tıklatın.
- 8. Son öğesine tıklayın.

USB kurtarma sürücüsünü kullanarak Windows'u yeniden yükleme hakkında daha fazla bilgi edinmek için www.dell.com/ support/manuals adresinde ürününüzün Servis El Kitabı'nın Sorun Giderme bölümüne bakın.

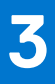

# Kasaya genel bakış

### Konular:

- Ekran görünümü
- Soldan görünüm
- Sağdan görünüm
- Avuç içi dayanağı görünümü
- Alttan görünüm
- Klavye kısayolları

## Ekran görünümü

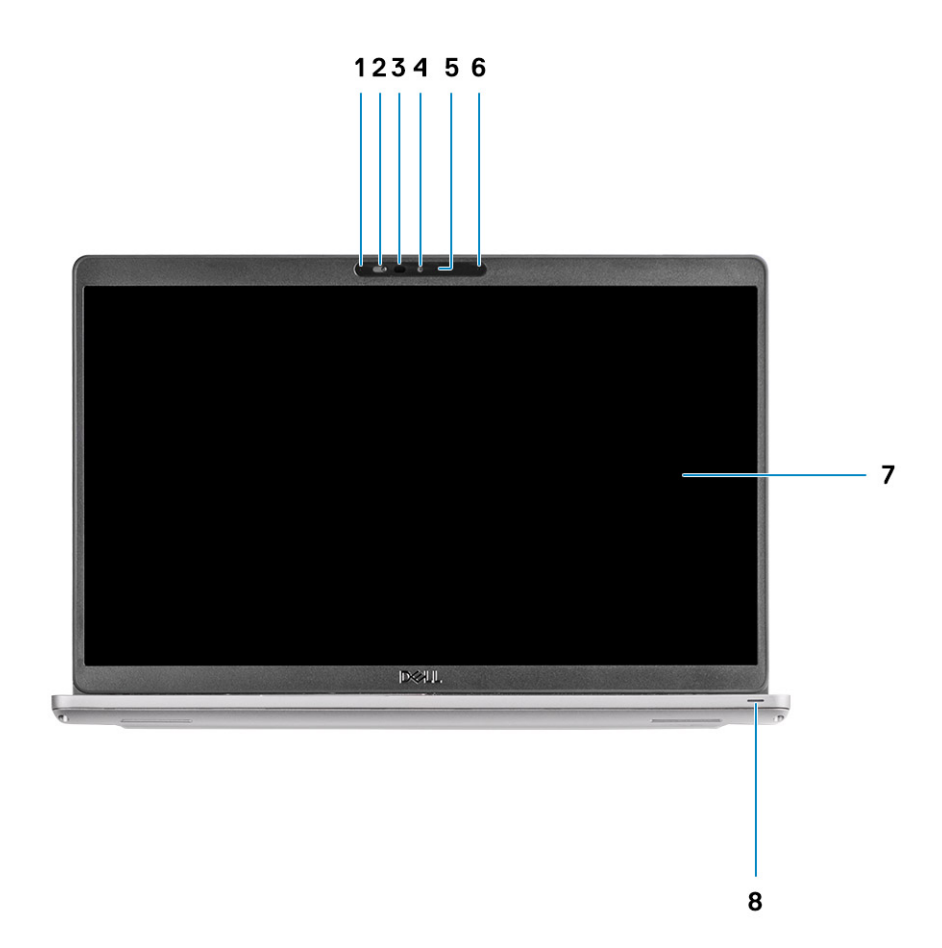

- 1. Dizi mikrofonu
- 2. Kamera deklanşörü
- 3. Kızılötesi (IR) verici (isteğe bağlı)
- 4. Kamera
- 5. Kamera durum ışığı
- 6. Dizi mikrofonu
- 7. Ekran

# Soldan görünüm

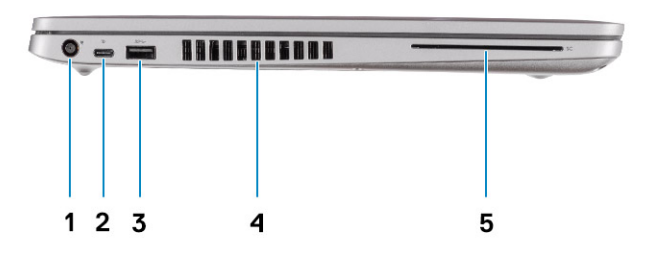

- 1. DC girişi bağlantı noktası
- 3. USB 3.2 Gen1 Tip A bağlantı noktası
- 5. Akıllı kart okuyucu (isteğe bağlı)

# Sağdan görünüm

- 2. DisplayPort/Power Delivery/Thunderbolt özellikli USB 3.2 Gen2 (USB Tip C) bağlantı noktası (isteğe bağlı)
- 4. Havalandırma deliği

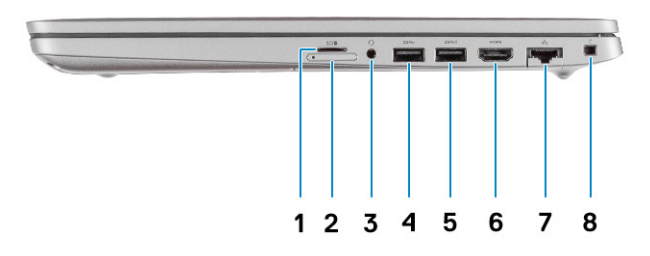

- 1. Micro SD kart yuvası
- 2. Micro SIM kart yuvası
- 3. Evrensel ses jakı
- 4. USB 3.2 Gen1 Tip A bağlantı noktası
- 5. PowerShare özellikli USB 3.2 Tip A bağlantı noktası
- 6. HDMI 1.4b bağlantı noktası
- 7. Ağ bağlantı noktası
- 8. Kama şekilli güvenlik yuvası

# Avuç içi dayanağı görünümü

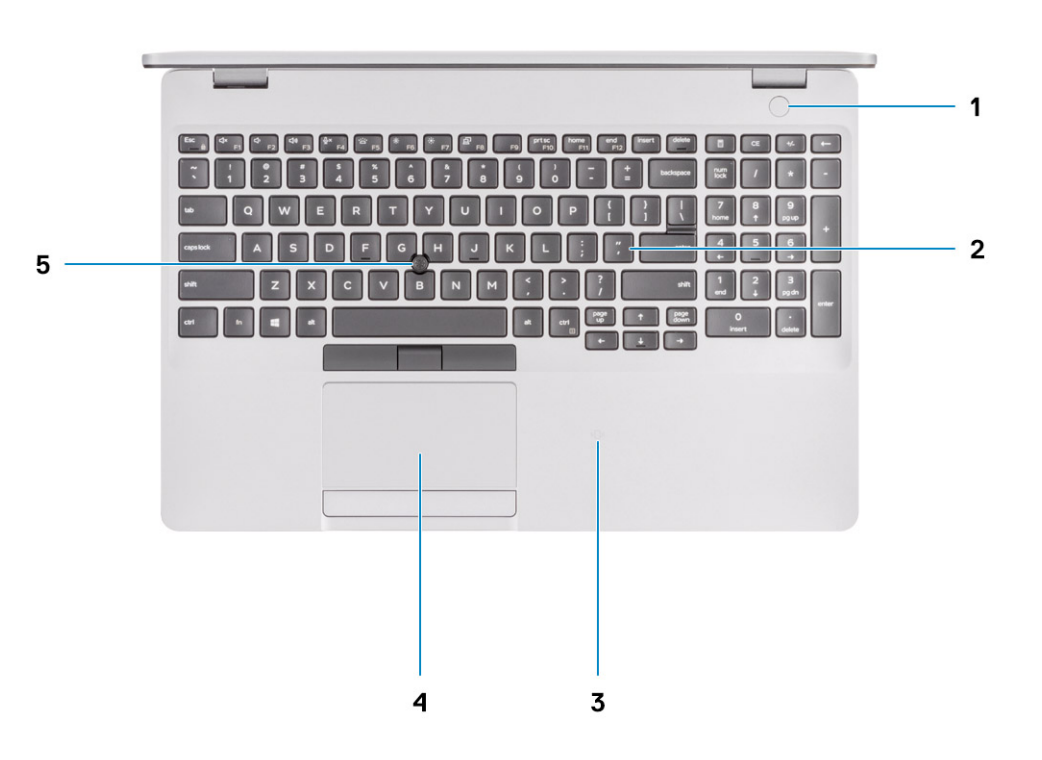

- 1. İsteğe bağlı parmak izi okuyucusu ile güç düğmesi
- 2. Klavye
- 3. NFC/Temassız akıllı kart okuyucu (isteğe bağlı)
- 4. Dokunmatik yüzey
- 5. TrackPoint

# Alttan görünüm

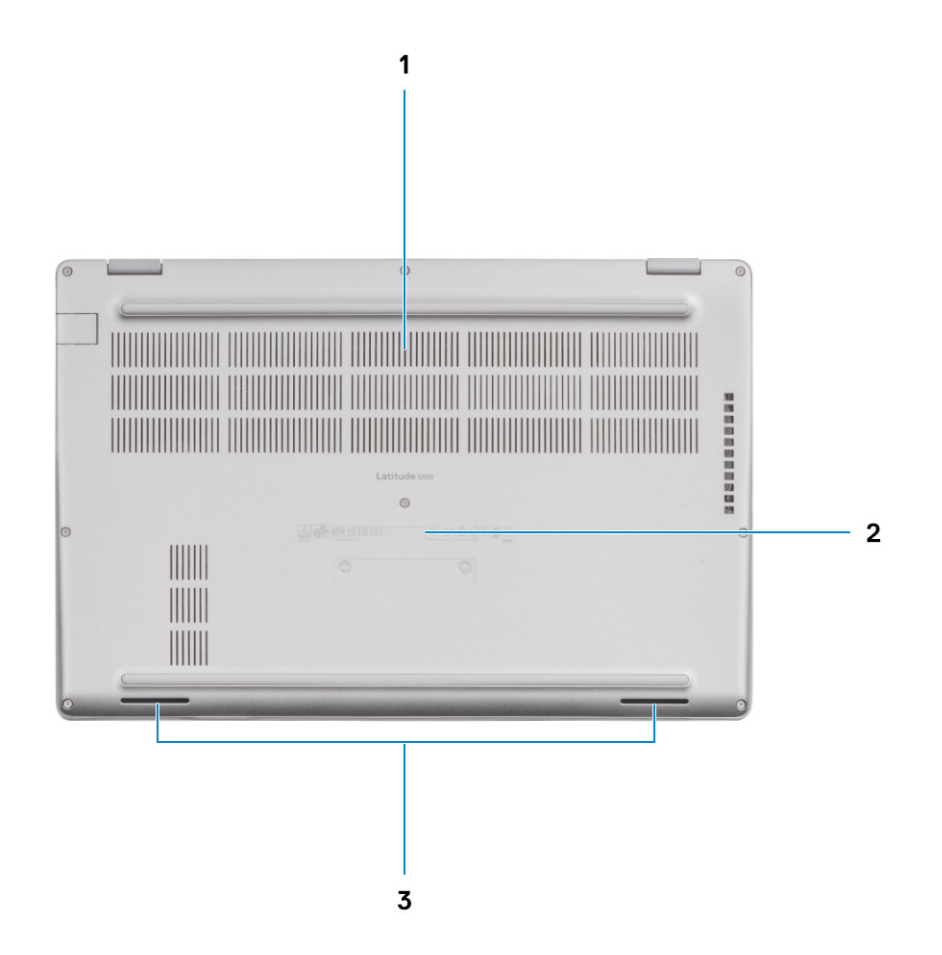

- 1. Havalandırma deliği
- 2. Servis etiketi konumu
- 3. Hoparlörler

# Klavye kısayolları

() NOT: Klavyede karakterler klavye dili yapılandırmasına bağlı olarak farklılık gösterebilir. Kısayollar için kullanılan tuşlar, tüm dil yapılandırmalarında aynı kalır.

### Tablo 2. Klavye kısayolları listesi

| Tuşlar   | Birincil davranış     | İkincil davranış (Fn + Key) |
|----------|-----------------------|-----------------------------|
| Fn + Esc | Escape                | Fn tuş kilidini aç/kapa     |
| Fn + F1  | Sesi kapat            | F1 davranışı                |
| Fn + F2  | Sesi seviyesini azalt | F2 davranışı                |
| Fn + F3  | Ses seviyesini arttır | F3 davranışı                |
| Fn + F4  | Mikrofonu sustur      | F4 davranışı                |

### Tablo 2. Klavye kısayolları listesi (devamı)

| Tuşlar    | Birincil davranış                | İkincil davranış (Fn + Key) |
|-----------|----------------------------------|-----------------------------|
| Fn + F5   | Klavye arka ışığını aç/<br>kapat | F5 davranışı                |
| Fn + F6   | Parlaklığı azalt                 | F6 davranışı                |
| Fn + F7   | Parlaklığı arttır                | F7 davranışı                |
| Fn + F8   | Harici ekrana geçiş<br>yap       | F8 davranışı                |
| Fn + F10  | Ekranı yazdır                    | F10 davranışı               |
| Fn + F11  | Ana sayfa                        | F11 davranışı               |
| Fn + 12   | End                              | F12 davranışı               |
| Fn + Ctrl | Açık uygulama<br>menüsü          |                             |

# Teknik özellikler

() NOT: Özellikler bölgeye göre değişebilir. Aşağıdaki teknik özellikler yalnız kanunların bilgisayarınızla birlikte gönderilmesini şart koştuğu özelliklerdir. Bilgisayarınızın yapılandırması hakkında daha fazla bilgi için Windows işletim sisteminizde Yardım ve Destek bölümüne gidin ve bilgisayarınız hakkındaki bilgileri görüntüleme seçeneğini belirleyin.

### Konular:

- İşlemciler
- Yonga seti
- İşletim sistemi
- Bellek
- Depolama
- Bağlantı noktaları ve konektörler
- Ses
- Video
- Kamera
- İletişim
- Ortam kartı okuyucusu
- Klavye
- Dokunmatik yüzey
- Güç adaptörü
- Pil
- Boyutlar ve ağırlık
- Ekran
- Parmak izi okuyucu
- Güvenlik
- Güvenlik Yazılımı
- Bilgisayar ortamı

# İşlemciler

### Tablo 3. İşlemciler

| Açıklama                |                                            | Değerler                                  |                                   |                                   |                                   |  |  |  |
|-------------------------|--------------------------------------------|-------------------------------------------|-----------------------------------|-----------------------------------|-----------------------------------|--|--|--|
| İşlemciler              | 10. Nesil Intel Core<br>i3-10110U          | 10. Nesil Intel Core<br>i5 -10210U        | 10. Nesil Intel Core<br>i5-10310U | 10. Nesil Intel Core<br>i7-10610U | 10. Nesil Intel Core<br>i7-10810U |  |  |  |
| Watt                    | 15 W                                       | 15 W                                      | 15 W                              | 15 W                              | 15 W                              |  |  |  |
| Çekirdek sayısı         | 2                                          | 4                                         | 4                                 | 4                                 | 6                                 |  |  |  |
| İş parçacığı sayısı     | 4                                          | 8                                         | 8                                 | 8                                 | 12                                |  |  |  |
| Hız                     | 2,10 GHz ila<br>4,10 GHz (vPro<br>Olmayan) | 1,6 GHz ila<br>4,20 GHz (vPro<br>Olmayan) | 1,7 GHz ila 4,40<br>GHz (vPro)    | 1,8 GHz ila 4,90<br>GHz (vPro)    | 1,1 GHz ila 4,90 GHz<br>(vPro)    |  |  |  |
| Önbellek                | 4 MB                                       | 6 MB                                      | 6 MB                              | 8 MB                              | 12 MB                             |  |  |  |
| Tümleşik Ekran<br>Kartı | Intel UHD<br>Graphics                      | Intel UHD<br>Graphics                     | Intel UHD<br>Graphics             | Intel UHD<br>Graphics             | Intel UHD Graphics                |  |  |  |

# Yonga seti

### Tablo 4. Yonga seti

| Açıklama                | Değerler                                                                                         |
|-------------------------|--------------------------------------------------------------------------------------------------|
| Yonga seti              | Intel                                                                                            |
| İşlemci                 | Comet lake                                                                                       |
| DRAM veriyolu genişliği | Çift kanallı, 64 bit                                                                             |
| Flash EPROM             | <ul> <li>vPro yapılandırması için 32 MB</li> <li>vPro olmayan yapılandırma için 24 MB</li> </ul> |
| PCle veriyolu           | Gen 3'e kadar                                                                                    |

# İşletim sistemi

- Windows 10 Home (64 bit)
- Windows 10 Professional (64 bit)
- Ubuntu 18.04 LTS (64-bit)
- NeoKylin 7.0 SP4 (PRTS)

# Bellek

### Tablo 5. Bellek özellikleri

| Açıklama                    | Değerler                                                                                                    |  |  |
|-----------------------------|----------------------------------------------------------------------------------------------------|--|--|
| Yuvalar                     | İki adet SoDIMM                                                                                                    |  |  |
| Tür                         | DDR4                                                                                                    |  |  |
| Hız                         | 3200 MHz, Intel 10. Nesil için 2667 MHz'de çalışır                                                                                                    |  |  |
| Maksimum bellek             | 32 GB                                                                                                    |  |  |
| Minimum bellek              | 4 GB                                                                                                    |  |  |
| Desteklenen yapılandırmalar | <ul> <li>2667 MHz'de 4 GB DDR4 (1 x 4 GB)</li> <li>2667 MHz'de 8 GB DDR4 (2 x 4 GB)</li> <li>2667 MHz'de 8 GB DDR4 (1 x 8 GB)</li> <li>2667 MHz'de 16 GB DDR4 (2 x 8 GB)</li> <li>2667 MHz'de 16 GB DDR4 (1 x 16 GB)</li> <li>2667 MHz'de 32 GB DDR4 (2 x 16 GB)</li> </ul> |  |  |

# Depolama

Bilgisayarınız aşağıdaki yapılandırmalardan birini destekler:

• Katı hal sürücü için bir adet M.2 2230/2280 yuvası

Bilgisayarınızın birincil sürücü depolama yapılandırmasına göre değişir. Bilgisayarlar için:

• M.2 sürücüsü olan bilgisayarlarda M.2 sürücüsü birincil sürücüdür

### Tablo 6. Depolama teknik özellikleri

| Form faktörü                        | Arabirim türü                            | Kapasite       |
|-------------------------------------|------------------------------------------|----------------|
| Bir adet 2,5 inç sabit sürücü       | SATA, 5400/7200 RPM                      | 1 TB'a kadar   |
| Bir adet M.2 2230 katı hal sürücüsü | PCle Gen 3 x4 NVMe, 32 Gb/sn'ye<br>kadar | 512 GB'a kadar |
| Bir adet M.2 2280 katı hal sürücüsü | PCle Gen 3 x4 NVMe, 32 Gb/sn'ye<br>kadar | 1 TB'a kadar   |

# Bağlantı noktaları ve konektörler

### Tablo 7. Harici bağlantı noktaları ve konnektörler

| Açıklama                      | Değerler                                                                                                    |
|-------------------------------|----------------------------------------------------------------------------------------------------|
| Harici:                       |                                                                                                    |
| Ağ                            | Bir adet Aşağı açılan RJ-45 bağlantı noktası                                                                                                    |
| USB                           | <ul> <li>İki adet USB 3,2 Gen1 Tip-A bağlantı noktası</li> <li>PowerShare bağlantı noktasına sahip bir adet USB 3.2 Tip<br/>A</li> <li>DisplayPort Alt Mod/Thunderbolt 3 özellikli bir adet USB<br/>3.2 Gen2 Tip C bağlantı noktası</li> </ul> |
| Ses                           | Bir adet kulaklık (kulaklık ve mikrofon kombo) bağlantı noktası                                                                                                    |
| Video                         | <ul> <li>Bir adet HDMI 1.4b bağlantı noktası</li> <li>Bir adet USB Tip C üzerinden DisplayPort 1.2 bağlantı noktası</li> </ul>                                                                                                    |
| Güç adaptörü bağlantı noktası | <ul> <li>7,4 mm varil tipi</li> <li>USB Tip C üzerinden bir adet PowerDelivery 3.0 bağlantı<br/>noktası</li> </ul>                                                                                                    |
| Güvenlik                      | Bir adet güvenlik kablosu yuvası (kama şeklinde)                                                                                                    |
| Kart yuvası                   | microSD kart yuvası                                                                                                    |
| SIM kart                      | uSIM kartı yuvası                                                                                                    |

### Tablo 8. Dahili bağlantı noktaları ve konnektörler

| Açıklama                                                                                                    | Değerler                                                                                                    |
|----------------------------------------------------------------------------------------------------|----------------------------------------------------------------------------------------------------|
| Dahili:                                                                                                    |                                                                                                    |
| Katı hal sürücüsü için bir adet M.2 Anahtar M (2280 veya<br>2230) yuvası<br>WWAN için bir adet M.2 3042 Anahtar-B konnektörü<br>WLAN için bir adet M.2 2230 Anahtar-E konnektörü | <ul> <li>128 GB/256 GB/512 GB katı hal sürücüsü için bir adet M.2<br/>2230 yuvası</li> <li>256 GB/512 GB/1 TB katı hal sürücüsü için bir adet M.2<br/>2280 yuvası</li> <li>256 GB/512 GB Kendinden Şifreli katı hal sürücü için bir<br/>adet M.2 2280 yuvası</li> <li><b>NOT:</b> Farklı M.2 kartlarının özellikleri hakkında daha fazla<br/>bilgi için bilgi tabanı makalesine SLN301626 bakın.</li> </ul> |

# Ses

### Tablo 9. Ses özellikleri

| Açıklama                 | Değerler                                            |
|--------------------------|-----------------------------------------------------|
| Denetleyici              | Realtek ALC3204, Waves MaxxAudio Pro ile            |
| Stereo dönüştürme        | 24 bit DAC (Dijital-Analog) ve ADC (Analog-Dijital) |
| Dahili arayüz            | Intel HDA (yüksek tanımlı ses)                      |
| Harici arayüz            | Evrensel Ses Jakı                                   |
| Hoparlörler              | 2                                                   |
| Ortalama Hoparlör Çıkışı | 2 W                                                 |
| Maksimum Hoparlör Çıkışı | 2,5 W                                               |

## Video

### Tablo 10. Tümleşik grafik özellikleri

| Ayrık grafikler                                            |    |      |       |  |
|------------------------------------------------------------|----|------|-------|--|
| Denetleyici Harici ekran desteği Bellek boyutu Bellek türü |    |      |       |  |
| AMD Radeon RX 640                                          | NA | 2 GB | GDDR5 |  |

### Tablo 11. Tümleşik grafikleri teknik özellikleri

| Tümleşik grafikler                                                                                                    |                      |                           |                                  |  |
|----------------------------------------------------------------------------------------------------|----------------------|---------------------------|----------------------------------|--|
| Denetleyici                                                                                                    | Harici ekran desteği | Bellek boyutu             | İşlemci                          |  |
| Intel UHD Graphics <ul> <li>Bir adet HDMI 1.4b bağlantı noktası</li> <li>DisplayPort Alt Mod/Thunderbolt 3<br/>özellikli bir adet USB 3.1 Gen2 Tip C<br/>bağlantı noktası</li> </ul> Fir adet HDMI 1.4b bağlantı noktası <ul> <li>Fir adet HDMI 1.4b bağlantı noktası</li> <li>DisplayPort Alt Mod/Thunderbolt 3<br/>özellikli bir adet USB 3.1 Gen2 Tip C<br/>bağlantı noktası</li> </ul> <ul> <li>Fir adet HDMI 1.4b bağlantı noktası</li> <li> <li>DisplayPort Alt Mod/Thunderbolt 3</li> <li> <ul> <li>Fir adet HDMI 1.4b bağlantı noktası</li> <li> </li></ul></li></li></ul> |                      | Paylaşılan sistem belleği | 10. Nesil Intel Core<br>i3/i5/i7 |  |

# Kamera

### Tablo 12. Kamera özellikleri

| Açıklama    |                    | Değerler                              |
|-------------|--------------------|---------------------------------------|
| Kamera say  | /ISI               | Bir                                   |
| Tür         |                    | RGB, HD sabit odak                    |
| Konum       |                    | Ön Kamera                             |
| Sensör tipi |                    | CMOS sensör teknolojisi               |
| Çözünürlük  |                    |                                       |
|             | Hareketsiz görüntü | İki megapiksel                        |
|             | Video              | HD çözünürlük (1280 x 720), 30 fps'de |

### Tablo 12. Kamera özellikleri (devamı)

| Açıklama                  | Değerler    |
|---------------------------|-------------|
| Köşegen görüntüleme açısı | 78,6 derece |

# İletişim

### Ethernet

### Tablo 13. Ethernet teknik özellikleri

| Açıklama       | Değerler                                                                                                    |  |
|----------------|----------------------------------------------------------------------------------------------------|--|
| Model numarası | <ul> <li>vPro CPU yapılandırması için Intel Ethernet Bağlantısı<br/>I219LM</li> <li>İşlem CPU yapılandırması için Intel Ethernet Bağlantısı<br/>I219V</li> </ul> |  |
| Aktarım hızı   | 10/100/1000 Mb/sn                                                                                                    |  |

### Kablosuz modülü

### Tablo 14. Kablosuz modül teknik özellikleri

| Açıklama                     | Değerler                                                                                              |                                                                                                    |                                                                                   |  |
|------------------------------|----------------------------------------------------------------------------------------------------|----------------------------------------------------------------------------------------------------|-----------------------------------------------------------------------------------|--|
| Model numarası               | Qualcomm QCA61X4A                                                                                     | Intel Wi-Fi AX201                                                                                                    | Intel XMM 7360 Global LTE -<br>Gelişmiş                                           |  |
| Aktarım hızı                 | En fazla 867 Mb/sn                                                                                    | En fazla 2,4 Gb/sn                                                                                                    | 450 Mb/sn'ye kadar                                                                |  |
| Desteklenen frekans bantları | 2,4 GHz/5 GHz                                                                                         | 2,4 GHz/5 GHz                                                                                                    | 5 GHz                                                                             |  |
| Kablosuz ağ standartları     | <ul> <li>WiFi 802.11a/b/g</li> <li>Wi-Fi 4 (WiFi 802.11n)</li> <li>Wi-Fi 5 (WiFi 802.11ac)</li> </ul> | <ul> <li>WiFi 802.11a/b/g</li> <li>Wi-Fi 4 (WiFi 802.11n)</li> <li>Wi-Fi 5 (WiFi 802.11ac)</li> <li>Wi-Fi 6 (WiFi 802.11 ax)</li> </ul> | 802.11ac                                                                          |  |
| Şifreleme                    | <ul> <li>64 bit ve 128 bit WEP</li> <li>128 bit AES-CCMP</li> <li>TKIP</li> </ul>                     | <ul> <li>64 bit ve 128 bit WEP</li> <li>128 bit AES-CCMP</li> <li>TKIP</li> </ul>                                                       | <ul> <li>64 bit ve 128 bit WEP</li> <li>128 bit AES-CCMP</li> <li>TKIP</li> </ul> |  |
| Bluetooth                    | 5                                                                                                    | 5.1                                                                                                    | Hayır                                                                             |  |

# Ortam kartı okuyucusu

### Tablo 15. Ortam kartı okuyucu özellikleri

| Açıklama            | Değerler                                                                                                    |  |
|---------------------|----------------------------------------------------------------------------------------------------|--|
| Tür                 | Micro SD kart yuvası                                                                                                    |  |
| Desteklenen kartlar | <ul> <li>Mikro Güvenli Dijital (mSD)</li> <li>Mikro Güvenli Dijital Yüksek Kapasite (mSDHC)</li> <li>Mikro Güvenli Dijital Genişletilmiş Kapasite (mSDXC)</li> </ul> |  |

# Klavye

### Tablo 16. Klavye özellikleri

| Açıklama        | Değerler                                                                                                    |
|-----------------|----------------------------------------------------------------------------------------------------|
| Тір             | <ul> <li>Tek işaretli, arkadan aydınlatmalı olmayan</li> <li>Çift işaretli arkadan aydınlatmalı</li> </ul>                                                                                                    |
| Düzen           | QWERTY                                                                                                    |
| Tuş sayısı      | <ul> <li>Amerika Birleşik Devletleri ve Kanada: 81 tuş</li> <li>İngiltere: 82 tuş</li> <li>Japonya: 85 tuş</li> </ul>                                                                                                    |
| Boyut           | X = 19,05 mm tuş derecesi<br>Y=19,05 mm tuş derecesi                                                                                                    |
| Kısayol tuşları | Klavyenizdeki bazı tuşların üzerinde iki sembolleri vardır. Bu<br>tuşlar alternatif karakterleri yazmak için ya da ikincil işlevleri<br>gerçekleştirmek için kullanılabilir. Alternatif bir karakter girmek<br>için Shift tuşuna ve istenilen tuşa basın. İkincil işlevleri<br>gerçekleştirmek için Fn tuşuna ve istediğiniz tuşa basın. |

# Dokunmatik yüzey

### Tablo 17. Dokunmatik yüzey özellikleri

| Açıklama    |       | Değerler             |
|-------------|-------|----------------------|
| Çözünürlük: |       |                      |
|             | Yatay | 1221                 |
|             | Dikey | 661                  |
| Boyutlar:   |       |                      |
|             | Yatay | 101,70 mm (4,00 inç) |
|             | Dikey | 55,20 mm (2,17 inç)  |

# Güç adaptörü

### Tablo 18. Güç adaptörü teknik özellikleri

| Açıklama               | Değerler          |                   |                   |                   |
|------------------------|-------------------|-------------------|-------------------|-------------------|
| Тір                    | 65 W              | 90 W              | 65 W Tip C        | 90 W Tip C        |
| Çap (konnektör)        | 22 x 66 x 106 mm  | 22 x 66 x 130 mm  | 22 x 66 x 99 mm   | 22 x 66 x 130 mm  |
| Giriş gerilimi         | 100 VAC x 240 VAC | 100 VAC x 240 VAC | 100 VAC x 240 VAC | 100 VAC x 240 VAC |
| Giriş frekansı         | 50 Hz x 60 Hz     | 50 Hz x 60 Hz     | 50 Hz x 60 Hz     | 50 Hz x 60 Hz     |
| Giriş akımı (maksimum) | 1,50 A            | 1,60 A            | 1,70 A            | 1,50 A            |

### Tablo 18. Güç adaptörü teknik özellikleri (devamı)

| Açıklama                |          | Değerler                            |                                      |                                      |                                      |
|-------------------------|----------|-------------------------------------|--------------------------------------|--------------------------------------|--------------------------------------|
| Çıkış akımı (sürekli)   |          | 3,34 A                              | 4,62 A                               | 3,25 A                               | 4,5 A                                |
| Dereceli çıkış gerilimi |          | 19,50 VDC                           | 19,50 VDC                            | 20 VDC/15 VDC/9<br>VDC/5 VDC         | 20 VDC/15 VDC/9<br>VDC/5 VDC         |
| Sıcaklık aralığı:       |          |                                     |                                      |                                      |                                      |
|                         | Çalışma  | 0°C ila 40°C (32°F ila<br>104°F)    | 0°C ila 40°C (32°F ila<br>104°F)     | 0°C ila 40°C (32°F ila<br>104°F)     | 0°C ila 40°C (32°F ila<br>104°F)     |
|                         | Depolama | –40°C ila 70°C (–40°F<br>ila 158°F) | –40°C ila 70°C (–<br>40°F ila 158°F) | –40°C ila 70°C (–<br>40°F ila 158°F) | –40°C ila 70°C (–<br>40°F ila 158°F) |

## Pil

### Tablo 19. Pil özellikleri

| Açıklama                           |            | Değerler                                                                                                    |                                                                                                    |                                                                                                    |                                                                                                    |
|------------------------------------|------------|----------------------------------------------------------------------------------------------------|----------------------------------------------------------------------------------------------------|----------------------------------------------------------------------------------------------------|----------------------------------------------------------------------------------------------------|
| Тір                                |            | 42 Whr                                                                                                    | 51 Whr                                                                                                    | 68 Whr                                                                                                    | 68 Whr LCL                                                                                                    |
| Gerilim                            |            | 11,40 VDC                                                                                                    | 11,40 VDC                                                                                                    | 7,60 VDC                                                                                                    | 7,60 VDC                                                                                                    |
| Ağırlık (                          | (maksimum) | 0,20 kg (0,44 lb)                                                                                                    | 0,25 kg (0,55 lb)                                                                                                    | 0,34 kg (0,75 lb)                                                                                                    | 0,34 kg (0,75 lb)                                                                                                    |
| Boyutla                            | ır:        | •                                                                                                    |                                                                                                    |                                                                                                    |                                                                                                    |
|                                    | Yükseklik  | 95,90 mm (3,78 inç)                                                                                                    | 95,90 mm (3,78 inç)                                                                                                    | 95,90 mm (3,78 inç)                                                                                                    | 95,90 mm (3,78<br>inç)                                                                                                    |
|                                    | Genişlik   | 181 mm (7,13 inç)                                                                                                    | 181 mm (7,13 inç)                                                                                                    | 181 mm (7,13 inç)                                                                                                    | 181 mm (7,13<br>inç)                                                                                                    |
|                                    | Derinlik   | 7,05 mm (0,28 inç)                                                                                                    | 7,05 mm (0,28 inç)                                                                                                    | 7,05 mm (0,28 inç)                                                                                                    | 7,05 mm (0,28<br>inç)                                                                                                    |
| Sıcaklık aralığı:                  |            |                                                                                                    |                                                                                                    |                                                                                                    |                                                                                                    |
|                                    | Çalışma    | 0°C ila 50°C (32°F ila<br>122°F)                                                                                       | 0°C ila 50°C (32°F ila<br>122°F)                                                                                       | 0°C ila 50°C (32°F ila<br>122°F)                                                                                       | 0°C ila 50°C<br>(32°F ila 122°F)                                                                                                |
|                                    | Depolama   | -20°C ila 60°C (-4°F ila<br>140°F)                                                                                     | -20°C ila 60°C (-4°F ila<br>140°F)                                                                                     | -20°C ila 60°C (-4°F ila<br>140°F)                                                                                     | -20°C ila 60°C<br>(-4°F ila 140°F)                                                                                              |
| Çalışma süresi                     |            | Çalışma şartlarına göre<br>farklılık gösterir ve<br>yoğun güç harcayan bazı<br>koşullarda önemli ölçüde<br>azalabilir. | Çalışma şartlarına göre<br>farklılık gösterir ve<br>yoğun güç harcayan bazı<br>koşullarda önemli ölçüde<br>azalabilir. | Çalışma şartlarına göre<br>farklılık gösterir ve<br>yoğun güç harcayan bazı<br>koşullarda önemli ölçüde<br>azalabilir. | Çalışma<br>şartlarına göre<br>farklılık gösterir<br>ve yoğun güç<br>harcayan bazı<br>koşullarda<br>önemli ölçüde<br>azalabilir. |
| Şarj olma süresi 4<br>(yaklaşık) k |            | 4 saat (bilgisayar<br>kapalıyken)                                                                                      | 4 saat (bilgisayar<br>kapalıyken)                                                                                      | 4 saat (bilgisayar<br>kapalıyken)                                                                                      | 4 saat (bilgisayar<br>kapalıyken)                                                                                               |
|                                    |            | (j) NOT: Şarj zamanını,<br>süresini, başlangıç<br>ve bitiş saatini vb                                                  | (j) NOT: Şarj zamanını,<br>süresini, başlangıç<br>ve bitiş saatini vb                                                  | (j) NOT: Şarj zamanını,<br>süresini, başlangıç<br>ve bitiş saatini vb                                                  | (j) NOT: Şarj<br>zamanını,<br>süresini,                                                                                         |

### Tablo 19. Pil özellikleri (devamı)

| Açıklama                 | Değerler                                                                                                    |                                                                                                    |                                                                                                    |                                                                                                    |
|--------------------------|----------------------------------------------------------------------------------------------------|----------------------------------------------------------------------------------------------------|----------------------------------------------------------------------------------------------------|----------------------------------------------------------------------------------------------------|
|                          | Dell Güç Yöneticisi<br>uygulamasıyla kontrol<br>edebilirsiniz. Dell<br>Power Manager<br>hakkında daha<br>fazla bilgi<br>için www.dell.com/<br>adresindeki <i>Ben ve</i><br><i>Dell Bilgisayarım</i><br>bölümüne bakın. | Dell Güç Yöneticisi<br>uygulamasıyla kontrol<br>edebilirsiniz. Dell<br>Power Manager<br>hakkında daha<br>fazla bilgi<br>için www.dell.com/<br>adresindeki <i>Ben ve</i><br><i>Dell Bilgisayarım</i><br>bölümüne bakın. | Dell Güç Yöneticisi<br>uygulamasıyla kontrol<br>edebilirsiniz. Dell<br>Power Manager<br>hakkında daha<br>fazla bilgi<br>için www.dell.com/<br>adresindeki <i>Ben ve</i><br><i>Dell Bilgisayarım</i><br>bölümüne bakın. | başlangıç ve<br>bitiş saatini<br>vb Dell Güç<br>Yöneticisi<br>uygulamasıyl<br>a kontrol<br>edebilirsiniz.<br>Dell Power<br>Manager<br>hakkında<br>daha fazla<br>bilgi için<br>www.dell.co<br>m/<br>adresindeki<br><i>Ben ve Dell</i><br><i>Bilgisayarım</i><br>bölümüne<br>bakın. |
| Kullanım ömrü (yaklaşık) | 300 boşalma/şarj döngüsü                                                                                                    | 300 boşalma/şarj<br>döngüsü                                                                                                    | 300 boşalma/şarj<br>döngüsü                                                                                                    | 1000 boşalma/<br>şarj döngüsü                                                                                                    |
| Düğme pil                | CR2032                                                                                                    | CR2032                                                                                                    | CR2032                                                                                                    | CR2032                                                                                                    |
| Çalışma süresi           | Çalışma şartlarına göre<br>farklılık gösterir ve<br>yoğun güç harcayan bazı<br>koşullarda önemli ölçüde<br>azalabilir.                                                                                                 | Çalışma şartlarına göre<br>farklılık gösterir ve<br>yoğun güç harcayan bazı<br>koşullarda önemli ölçüde<br>azalabilir.                                                                                                 | Çalışma şartlarına göre<br>farklılık gösterir ve<br>yoğun güç harcayan bazı<br>koşullarda önemli ölçüde<br>azalabilir.                                                                                                 | Çalışma<br>şartlarına göre<br>farklılık gösterir<br>ve yoğun güç<br>harcayan bazı<br>koşullarda<br>önemli ölçüde<br>azalabilir.                                                                                                    |

# Boyutlar ve ağırlık

Aşağıdaki tabloda Latitude 5510'ün yüksekliği, genişliği, derinliği ve ağırlığı listelenmektedir.

### Tablo 20. Boyutlar ve ağırlık

| Açıklama           |                | Değerler                                                                                            |  |
|--------------------|----------------|----------------------------------------------------------------------------------------------------|--|
| Y                  | ükseklik:      |                                                                                                    |  |
|                    | Ön yükseklik   | 20,98 mm (0,83 inç)                                                                                 |  |
|                    | Arka yükseklik | 22,42 mm (0,88 inç)                                                                                 |  |
| Genişlik           |                | 359,10 mm (14,14 inç)                                                                               |  |
| Derinlik           |                | 236,25 mm (9,30 inç)                                                                                |  |
| Ağırlık (maksimum) |                | 1,82 kg (4,01 lb)                                                                                   |  |
|                    |                | (i) NOT: Bilgisayarınızın ağırlığı, sipariş edilen yapılandırmaya ve üretim çeşitliliğine bağlıdır. |  |

# Ekran

### Tablo 21. Ekran özellikleri

| Açıklama                               |                 | Değerler                                  |                                  |                                  |                                  |  |
|----------------------------------------|-----------------|-------------------------------------------|----------------------------------|----------------------------------|----------------------------------|--|
| Тір                                    |                 | Yüksek Çözünürlüklü<br>(HD)               | Tam Yüksek<br>Çözünürlüklü (FHD) | Tam Yüksek<br>Çözünürlüklü (FHD) | Tam Yüksek<br>Çözünürlüklü (FHD) |  |
| Panel te                               | eknolojisi      | WLED                                      | WLED                             | WLED                             | WLED                             |  |
| Parlaklık                              | < (tipik)       | 220 nit                                   | 220 nit                          | 220 nit                          | 300 nit                          |  |
| Boyutla                                | r (Aktif Alan): |                                           |                                  |                                  |                                  |  |
|                                        | Yükseklik       | 193,60 mm (7,62 inç)                      | 193,60 mm (7,62 inç)             | 193,60 mm (7,62 inç)             | 193,60 mm (7,62<br>inç)          |  |
|                                        | Genişlik        | 344,20 mm (13,55 inç)                     | 344,20 mm (13,55 inç)            | 344,20 mm (13,55 inç)            | 344,20 mm (13,55<br>inç)         |  |
|                                        | Diyagonal       | 394,91 mm (15,55 inç)                     | 394,91 mm (15,55 inç)            | 394,91 mm (15,55 inç)            | 394,91 mm (15,55<br>inç)         |  |
| Yerel Çö                               | özünürlük       | 1366 x 768                                | 1920 x 1080                      | 1920 x 1080                      | 1920 x 1080                      |  |
| Megapil                                | ksel            | 1,05                                      | 2                                | 2                                | 2                                |  |
| İnç başına piksel (PPI)                |                 | 100                                       | 141                              | 141                              | 141                              |  |
| Kontrast oranı<br>(minimum)            |                 | 500:1                                     | 700:1                            | 700:1                            | 700:1                            |  |
| Tepki Si<br>(maksin                    | üresi<br>num)   | 25 ms                                     | 25 ms                            | 35 ms                            | 35 ms                            |  |
| Yenilem                                | e Hızı          | 60 Hz                                     | 60 Hz                            | 60 Hz                            | 60 Hz                            |  |
| Yatay G<br>Açısı                       | örüntüleme      | 40 derece (Sol/Sağ)                       | 80 derece (Sol/Sağ)              | 80 derece (Sol/Sağ)              | 80 derece (Sol/Sağ)              |  |
| Dikey Görüntüleme<br>Açısı             |                 | 10 derece (Yukarı) / 30<br>derece (Aşağı) | 80 derece (Yukarı/<br>Aşağı)     | 80 derece (Yukarı/<br>Aşağı)     | 80 derece (Yukarı/<br>Aşağı)     |  |
| Piksel Aralığı                         |                 | 0,252 x 0,252 mm                          | 0,179 x 0,179 mm                 | 0,179 x 0,179 mm                 | 0,179 x 0,179 mm                 |  |
| Güç Tüketimi<br>(maksimum)             |                 | 4,2 W                                     | 4,2 W                            | 4,2 W                            | 4,6 W                            |  |
| Parlama önleyici ile<br>parlak kaplama |                 | Parlama önleyici                          | Parlama önleyici                 | Parlama önleyici                 | Parlama önleyici                 |  |
| Dokunmatik<br>seçenekleri              |                 | Hayır                                     | Hayır                            | Evet                             | Hayır                            |  |

# Parmak izi okuyucu

### Tablo 22. Güç düğmesi üzerinde parmak izi okuyucu

| Açıklama           | Değerler  |
|--------------------|-----------|
| Sensör teknolojisi | Kapasitif |

### Tablo 22. Güç düğmesi üzerinde parmak izi okuyucu (devamı)

| Açıklama             | Değerler       |
|----------------------|----------------|
| Sensör çözünürlüğü   | 500 dpi        |
| Sensör bölgesi       | 100 mm x 88 mm |
| Sensör piksel boyutu | 100 x 88       |

### Tablo 23. Avuç içi dayanağı üzerinde parmak izi okuyucu

| Açıklama             | Değerler        |
|----------------------|-----------------|
| Sensör teknolojisi   | Kapasitif       |
| Sensör çözünürlüğü   | 508 dpi         |
| Sensör bölgesi       | 12,8 mm x 18 mm |
| Sensör piksel boyutu | 256 x 360       |

# Güvenlik

### Tablo 24. Güvenlik özellikleri

| Özellikler                          | Özellikler               |
|-------------------------------------|--------------------------|
| Güvenilir Platform Modülü (TPM) 2.0 | Sistem kartında tümleşik |
| Parmak izi okuyucu                  | İsteğe bağlı             |
| Kama şekilli kilit yuvası           | Standard (Standart)      |

# Güvenlik Yazılımı

### Tablo 25. Güvenlik yazılımı özellikleri

| Özellikler                                                                       |
|----------------------------------------------------------------------------------|
| Dell İstemci Komut Paketi                                                        |
| İsteğe Bağlı Dell Veri Güvenliği ve Yönetimi Yazılımı                            |
| Dell İstemci Komut Paketi                                                        |
| Dell BIOS Doğrulaması                                                            |
| İsteğe Bağlı Dell Endpoint Güvenlik ve Yönetim Yazılımı                          |
| VMware Carbon Black Endpoint Standart                                            |
| VMware Carbon Black Endpoint Standart + Secureworks Tehdit Algılama ve Yanıtlama |
| Dell Encryption Enterprise                                                       |
| Dell Encryption Personal                                                         |
| Carbonite                                                                        |
| VMware Workspace ONE                                                             |
| Absolute® Endpoint Görünürlük ve Kontrol                                         |
| Netskope                                                                         |
| Dell Tedarik Zinciri Savunması                                                   |

# Bilgisayar ortamı

Havadan geçen madde düzeyi: ISA-S71.04-1985 ile tanımlanan biçimde G1

### Tablo 26. Bilgisayar ortamı

| Açıklama              | Çalışma                                  | Depolama                                  |
|-----------------------|------------------------------------------|-------------------------------------------|
| Sıcaklık aralığı      | 0°C ila 35°C (32°F ila 95°F)             | -40°C ila 65°C (-40°F ila 149°F)          |
| Bağıl nem (en yüksek) | 10% ila 80% arasında (yoğunlaşmayan)     | 0% ila 95% arasında (yoğunlaşmayan)       |
| Titreşim (maksimum)*  | 0,26 GRMS                                | 1,37 GRMS                                 |
| Darbe (maksimum)      | 105 G†                                   | 40 G†                                     |
| Yükseklik (en çok):   | -15,2 m ila 3048 m (-50 ft ila 10000 ft) | -15,2 m ila 10668 m (-50 ft ila 35000 ft) |

\* Kullanıcı ortamını uyaran rastgele titreşim tayfı kullanılarak ölçülmüştür.

† Sabit sürücü kullanımda iken 2 ms yarım sinüs darbesi kullanarak ölçülmüştür.

# Yazılım

5

Bu bölüm, desteklenen işletim sistemlerini ve sürücülerin nasıl kurulacağı ile ilgili talimatları içerir.

### Konular:

• Windows sürücülerini indirme

# Windows sürücülerini indirme

### Adimlar

- **1.** Dizüstü bilgisayarı açın.
- 2. Dell.com/support adresine gidin.
- 3. Ürün Desteği seçeneğine tıklayın, dizüstü bilgisayarınızın Servis Etiketini girin ve Gönder düğmesine tıklayın.

(i) NOT: Servis Etiketiniz yoksa otomatik algılama özelliğini kullanın veya dizüstü bilgisayar modelinizi manuel olarak bulun.

- 4. Drivers and Downloads (Sürücüler ve Yüklemeler) öğesini tıklatın.
- 5. Dizüstü bilgisayarınızda yüklü olan işletim sistemini seçin.
- 6. Sayfayı aşağı doğru kaydırın ve yüklenecek sürücüyü seçin.
- 7. Dizüstü bilgisayarınız için sürücüyü indirmek amacıyla Dosyayı İndir seçeneğine tıklayın.
- 8. İndirme işlemi tamamlandıktan sonra, sürücü dosyasını kaydettiğiniz klasöre gidin.
- 9. Sürücü dosyası simgesine çift tıklayın ve ekrandaki talimatları uygulayın.

# Sistem kurulumu

DİKKAT: Uzman bir bilgisayar kullanıcısı değilseniz, BIOS Kurulum programının ayarlarını değiştirmeyin. Bazı değişiklikler bilgisayarınızın yanlış çalışmasına neden olabilir.

() NOT: BIOS Kurulum programını değiştirmeden önce, ileride kullanmak üzere BIOS Kurulum ekranı bilgilerini bir yere not etmeniz önerilir.

BIOS Kurulum programını aşağıdaki amaçlarla kullanın:

- Bilgisayarınızda yüklü olan donanım hakkında RAM miktarı ve sabit sürücünün boyutu gibi bilgileri edinin. ٠
- Sistem yapılandırma bilgilerini değiştirin.
- Kullanıcı parolası, takılan sabit sürücü türü, temel aygıtların etkinleştirilmesi veya devre dışı bırakılması gibi kullanıcının seçebileceği bir seçeneği ayarlayabilir veya değiştirebilirsiniz.

#### Konular:

- Önyükleme menüsü
- Gezinti tuşları
- Önyükleme Sırası
- Sistem kurulum seçenekleri
- Windows'da BIOS'u güncelleme
- Sistem ve kurulum parolası

# Önyükleme menüsü

Dell logosu göründüğünde sistemin geçerli önyükleme aygıtlarının bir listesini içeren tek seferlik bir önyükleme menüsü başlatmak için <F12> tuşuna basın. Tanılama ve BIOS Kurulum seçenekleri de bu menüye dahil edilmiştir. Önyükleme menüsünde listelenen aygıtlar, sistemdeki önyüklenebilir aygıtlara bağlıdır. Bu menü, belirli bir aygıta önyükleme yapmaya çalıştığınızda veya sistem tanılamasını çalıştırmak istediğinizde kullanışlıdır. Önyükleme menüsünü kullanmak, BIOS'ta depolanan önyükleme sırasında herhangi bir değişiklik yapmaz.

Seçenekler:

- UEFI Önyükleme:
- Windows Boot Manager
- Diğer Seçenekler:
  - BIOS Kurulumu
  - BIOS Flash Güncelleştirmesi
  - Tanılamalar
  - Change Boot Mode Settings (Önyükleme Modu Ayarlarını Değiştir) 0

## Gezinti tuşları

NOT: Sistem Kurulum seçeneklerinin çoğunda yaptığınız değişiklikler kaydedilir ancak siz sistemi yeniden başlatana kadar etkili olmaz.

| Tuşlar        | Navigasyon                                                               |
|---------------|--------------------------------------------------------------------------|
| Yukarı ok     | Bir önceki alana gider.                                                  |
| Aşağı ok      | Bir sonraki alana gider.                                                 |
| Enter         | Seçilen alanda (varsa) bir değer seçer veya alandaki bağlantıyı izleyin. |
| Boşluk çubuğu | Varsa, bir aşağı açılır listeyi genişletir veya daraltır.                |

|--|

Tab

Esc

Bir sonraki odaklanılan alana geçer.

Ana ekran görülene kadar bir önceki sayfaya gider. Ana ekranda Esc tuşuna basılması, kaydedilmemiş değişiklikleri kaydetmenizi isteyen ve sistemi yeniden başlatan bir mesaj görüntüler.

# Önyükleme Sırası

Önyükleme Sırası, Sistem Kurulumu'nda tanımlanan önyükleme aygıt sırasını atlamanıza ve doğrudan belirli bir aygıta (örneğin, optik sürücüye veya sabit sürücüye) önyüklemenize olanak tanır. Açılışta Kendi Kendini Sınama (POST) sırasında, Dell logosu görüntülendiğinde şunları yapabilirsiniz:

- F2 tuşuna basarak Sistem Kurulumunu açın •
- F12 tuşuna basarak bir defalık önyükleme menüsünü açın.

Tek seferlik önyükleme menüsü, tanılama seçeneği de dahil olmak üzere önyükleyebileceğiniz aygıtları görüntüler. Önyükleme menüsü seçenekleri şunlardır:

- Çıkarılabilir Sürücü (varsa)
- STXXXX Sürücüsü

(i) NOT: XXXX, SATA sürücü numarasını belirtir.

- İsteğe Bağlı Sürücü (varsa) .
- SATA Sabit Sürücü (varsa)
- Tanılamalar •

(i) NOT: Diagnostics (Tanılamalar) seçildiğinde, ePSA diagnostics (ePSA tanılaması) ekranı görüntülenir.

Önyükleme sırası ekranı aynı zamanda System Setup (Sistem Kurulumu) ekranına erişme seçeneğini de görüntüler.

# Sistem kurulum seçenekleri

(i) NOT: dizüstü bilgisayara ve takılı aygıtlarına bağlı olarak, bu bölümde listelenen öğeler görünebilir veya görünmeyebilir.

## **Genel seçenekler**

### Tablo 27. Genel

| Seçenek                       | Açıklama                                                                                                    |
|-------------------------------|----------------------------------------------------------------------------------------------------|
| Sistem Bilgileri              | <ul> <li>Aşağıdaki bilgileri gösterir:</li> <li>Sistem Bilgileri: BIOS Sürümü, Servis Etiketi, Varlık Etiketi, Sahip Olma Etiketi,<br/>Üretim Tarihi, Sahip Olma Tarihi, ve Hızlı Servis Kodu'nu gösterir.</li> <li>Bellek Bilgileri: Takılan Bellek, Kullanılabilir Bellek, Bellek Hızı, Bellek Kanalları<br/>Modu, Bellek Teknolojisi, DIMM A Boyutu ve DIMM B Boyutunu görüntüler.</li> <li>İşlemci Bilgileri: İşlemci Türü, Core Sayacı, İşlemci Kimliği, Geçerli Saat Hızı,<br/>Minimum Saat Hızı, Maksimum Saat Hızı, İşlemci L2 Önbellek, İşlemci L3<br/>Önbellek, HT Yeterli, ve 64-Bit Teknolojisi.</li> <li>Cihaz Bilgileri: Birincil HDD, M.2 PCIe SSD-0, LOM MAC Adresi, Video<br/>Denetleyicisi, Video BIOS Sürümü, Video Belleği, Panel türü, Yerel Çözünürlük,<br/>Ses Denetleyicisi, Wi-Fi Cihazı ve Bluetooth Cihazını görüntüler.</li> </ul> |
| Pil Bilgisi                   | Pilin durumunu ve AC adaptörünün takılı olup olmadığını görüntüler.                                                                                                    |
| Önyükleme Sırası              | Bilgisayarın bu listedeki aygıtlardan bir işletim sistemi bulmaya çalışma sırasını belirlemenizi<br>sağlar.                                                                                                    |
| UEFI Önyükleme Yolu Güvenliği | <ul> <li>Bu seçenek, F12 Önyükleme Menüsünden bir UEFI önyükleme yolunu başlatırken, kullanıcıdan<br/>Yönetici şifresi girmesinin istenip istenmeyeceğini kontrol eder.</li> <li>Her Zaman, Dahili HDD hariç—Varsayılan</li> <li>Her Zaman, Dahili HDD&amp;PXE hariç</li> </ul>                                                                                                    |

### Tablo 27. Genel (devamı)

| Seçenek    | Açıklama                                                                                                    |
|------------|----------------------------------------------------------------------------------------------------|
|            | <ul><li>Her Zaman</li><li>Never (Asla)</li></ul>                                                                      |
| Tarih/Saat | Tarih ve saat ayarlarını belirlemenize olanak tanır. Sistem tarihi ve zamanındaki değişiklikler<br>hemen etkili olur. |

## Sistem bilgileri

.

### Tablo 28. Sistem Yapılandırması

| Seçenek                               | Açıklama                                                                                                    |
|---------------------------------------|----------------------------------------------------------------------------------------------------|
| Integrated NIC                        | <ul> <li>Tümleşik LAN denetleyicisini yapılandırmanıza olanak tanır.</li> <li>Devre dışı = Dahili LAN kapalıdır ve işletim sistemi tarafından görülmez.</li> <li>Etkin = Dahili LAN etkindir.</li> <li>Etkin w/PXE = Dahili LAN etkindir (PXE önyükleme ile) (varsayılan olarak seçilidir)</li> </ul>                                                                                                    |
| SATA Operation                        | <ul> <li>Dahili SATA sabit sürücü denetleyicisinin çalışma modunu yapılandırmanızı sağlar.</li> <li>Disabled (Devre Dışı) = SATA denetleyicileri gizlidir</li> <li>AHCI = SATA, AHCI modu için yapılandırılmıştır</li> <li>RAID ON (RAID Açık) - SATA, RAID modunu destekleyecek şekilde ayarlanmıştır (varsayılan olarak seçilidir)</li> </ul>                                                           |
| Sürücüler                             | Çeşitli tümleşik sürücüleri etkinleştirmenizi veya devre dışı bırakmanızı sağlar:<br>• SATA-2 (varsayılan olarak etkin)<br>• M.2 PCIe SSD-0 (varsayılan olarak etkin)                                                                                                    |
| Smart Reporting                       | Bu alan, tümleşik sürücülerde sabit sürücü hatalarının sistem başlatılırken bildirilip bildirilmeyeceğini denetler. <b>Enable Smart Reporting (SMART Özelliğini Etkinleştir)</b> seçeneği varsayılan olarak devre dışıdır.                                                                                                    |
| USB Yapılandırma                      | <ul> <li>Aşağıdakiler için tümleşik USB denetleyicisini etkinleştirmenizi veya devre dışı bırakmanızı sağlar.</li> <li>Enable USB Boot Support (USB Ön Yükleme Desteğini Etkinleştir)</li> <li>Harici USB Bağlantı Noktası Etkinleştirme</li> <li>Tüm seçenekler varsayılan olarak etkindir.</li> </ul>                                                                                                   |
| Thunderbolt Adaptör<br>Yapılandırması | <ul> <li>Bu bölümde Thunderbolt Adaptör Yapılandırmasına izin verilir.</li> <li>Thunderbolt varsayılan olarak etkindir.</li> <li>Thunderbolt Önyükleme Desteğini Etkinleştir ayarı devre dışıdır</li> <li>Güvenlik yok-devre dışıdır</li> <li>Kullanıcı yapılandırması-varsayılan olarak etkindir.</li> <li>Güvenli bağlantı-devre dışıdır</li> <li>Yalnızca Display Port ve USB-devre dışıdır</li> </ul> |
| USB PowerShare                        | <ul> <li>Bu seçenek USB PowerShare özelliğinin davranışını yapılandırır.</li> <li>USB PowerShare Özelliğini Etkinleştir — varsayılan olarak devre dışıdır</li> <li>Bu özellik, kullanıcıların dizüstü bilgisayar uyku durumundayken, depolanan sistem pil gücünü dizüstü bilgisayardaki USN PowerShare bağlantı noktası üzerinden kullanarak telefonlar ve</li> </ul>                                     |
| Ses                                   | taşınabilir müzik çalarlar gibi harici aygıtlara güç vermelerini veya şarj etmelerini sağlamak için tasarlanmıştır.         Tümleşik ses denetleyicisini etkinleştirmenizi veya devre dışı bırakmanızı sağlar. Enable Audio (Ses Etkinleştirme) varsayılan olarak seçilidir.                                                                                                    |
|                                       | Enable Microphone (Mikrofonu Etkinleştir)                                                                                                    |

### Tablo 28. Sistem Yapılandırması (devamı)

| Seçenek                                                                                 | Açıklama                                                                                                    |
|-----------------------------------------------------------------------------------------|----------------------------------------------------------------------------------------------------|
|                                                                                         | Enable Internal Speaker (Dahili Hoparlörü Etkinleştir)                                                                                                    |
|                                                                                         | Her iki seçenek de varsayılan olarak seçilidir.                                                                                                    |
| Keyboard Illumination (Klavye<br>Aydınlatma)                                            | Bu alan, klavye aydınlatma özelliğinin çalışma modunu seçmenize olanak tanır. Klavye parlaklık<br>seviyesi, %0 ila %100 arasında ayarlanabilir. Seçenekler:<br>• Devre Dışı<br>• Dim<br>• Parlak-varsayılan olarak etkin                                                                                                    |
| Keyboard Backlight Timeout on<br>AC (Güce Takılıyken Klavye<br>Arka Işığı Zaman Aşımı)  | Klavye Arka Aydınlatma Zaman Aşımı, AC seçeneği ile söner. Ana klavye aydınlatma özelliği<br>etkilenmez. Klavye Aydınlatması, çeşitli aydınlatma düzeylerini desteklemeye devam eder. Bu<br>alan, arka ışık etkinleştirildiğinde etkilidir. Seçenekler:                                                                                                    |
|                                                                                         | <ul> <li>5 sn</li> <li>10 sn-varsayılan olarak etkin</li> <li>15 sn</li> <li>30 sn</li> <li>1 dk</li> <li>5 dk</li> <li>15 dk</li> <li>Never (Asla)</li> </ul>                                                                                                    |
| Keyboard Backlight Timeout on<br>Battery (Pil Gücünde Klavye<br>Arka Işığı Zaman Aşımı) | Klavye Arka Aydınlatma Zaman Aşımı, Pil seçeneği ile söner. Ana klavye aydınlatma özelliği<br>etkilenmez. Klavye Aydınlatması, çeşitli aydınlatma düzeylerini desteklemeye devam eder. Bu<br>alan, arka ışık etkinleştirildiğinde etkilidir. Seçenekler:                                                                                                    |
|                                                                                         | <ul> <li>5 sn</li> <li>10 sn-varsayılan olarak etkin</li> <li>15 sn</li> <li>30 sn</li> <li>1 dk</li> <li>5 dk</li> <li>15 dk</li> <li>Never (Asla)</li> </ul>                                                                                                    |
| Unobtrusive Mode (Örtülü<br>Mod)                                                        | <ul> <li>Örtülü Modu Etkinleştir (varsayılan olarak devre dışı)</li> <li>Etkinken Fn+Shift+B tuşlarına basıldığında sistemdeki tüm ışık ve ses emisyonu kapatılır.</li> <li>Normal çalışmaya devam etmek Fn+Shift+B tuşlarına basın.</li> </ul>                                                                                                    |
| Çeşitli Aygıtlar                                                                        | Aşağıdaki aygıtları etkinleştirmenizi veya devre dışı bırakmanızı sağlar:<br>• Kamerayı Etkinleştir (varsayılan olarak etkin)<br>• Sabit Sürücü Serbest Düşme Korumasını Etkinleştir (varsayılan olarak etkin)<br>• Güvenli Dijital (SD) Kartını Etkinleştir (varsayılan olarak etkin)<br>• Secure Digital (SD) Card Boot<br>• Secure Digital (SD) Card Read-Only Mode (Güvenli Dijital (SD) Kartı Salt Okunur Modu) |
| MAC Address Pass- Through<br>(MAC Adresi Geçişi)                                        | <ul> <li>Sistem için Benzersiz MAC Adresi (varsayılan olarak devre dışı)</li> <li>Integrated NIC 1 MAC Address (Tümleşik NIC 1 MAC Adresi)</li> <li>Devre Dışı</li> <li>Özellik, harici NIC MAC adresini (desteklenen bir istasyonda veya program kilidinde)<br/>sistemden secilen MAC adresi ile değistirir. Varsayılan secenek Gecis MAC adresini</li> </ul>                                                       |
|                                                                                         | kullanmaktir.                                                                                                    |

### Video

### Seçenek Açıklama

**LCD Parlaklığı** Güç kaynağına bağlı olarak ekran parlaklığını ayarlamanızı sağlar (pil gücüyle ve AC güçte). LCD parlaklığı, pil ve AC adaptöründen bağımsızdır. Kaydırıcı kullanarak ayarlanabilir.

(i) NOT: Video ayarı, yalnızca sisteme bir video kartı takıldığında görünür.

### Güvenlik

### Tablo 29. Güvenlik

| Seçenek                                            | Açıklama                                                                                                    |
|----------------------------------------------------|----------------------------------------------------------------------------------------------------|
| Admin Password                                     | Yönetici (admin) parolasını ayarlamanızı, değiştirmenizi veya silmenizi sağlar.                                                                                                    |
| System Password                                    | Sistem parolasını ayarlamanızı, değiştirmenizi veya silmenizi sağlar.                                                                                                    |
| Internal HDD-2 Password                            | Bu seçenek, sistemin dahili sabit disk sürücüsündeki (HDD) parolayı ayarlamanıza,<br>değiştirmenize veya silmenize olanak sağlar.                                                                                                    |
| Güçlü Parola                                       | Bu seçenek sistem için güçlü parolaları etkinleştirmenizi veya devre dışı bırakmanızı sağlar.                                                                                                    |
| Parola Yapılandırma                                | Bir yönetici parolası ve sistem parolası için izin verilen minimum ve maksimum karakter sayısını<br>kontrol etmenizi sağlar. Karakter aralığı 4 ile 32 arasındadır.                                                                                                    |
| Parola Baypas                                      | <ul> <li>Bu seçenek, bir sistemin yeniden başlatılması sırasında Sistem (Önyükleme) Parolasını ve dahili HDD parola komutlarını devre dışı bırakmanızı sağlar.</li> <li>Disabled (Devre Dışı) — Sistem ve dahili HDD parolaları ayarlandığında bunları her zaman sorar. Bu seçenek varsayılan olarak etkindir.</li> <li>Yeniden Başlatmayı Devre Dışı Bırakma — Yeniden Başlatmalarda parola sorulmasını devre dışı bırak (sıcak önyüklemeler).</li> <li><b>NOT:</b> Sistem, kapalı durumdan açıldığında (soğuk önyükleme) her zaman sistem ve dahili HDD parolalarını sorar. Ayrıca sistem her zaman, tüm modül bölmesi HDD'lerinin (varsa) parolalarını da sorar.</li> </ul> |
| Password Change (Parola<br>Değiştirme)             | Bu seçenek, Yönetici parolası belirlendiğinde Sistem ve HDD parolalarında yapılan değişiklikleri<br>belirlemenizi sağlar.<br><b>Yöneticiye Ait Olmayan Parola Değişikliklerine İzin Ver</b> - Bu seçenek varsayılan olarak<br>etkindir.                                                                                                    |
| UEFI Kapsülü Güvenlik Durumu<br>Güncelleştirmeleri | Bu seçenek, bu sistemin UEFI kapsülü güncelleme paketleri aracılığıyla BIOS güncellemelerine<br>izin verip vermediğini denetler. Varsayılan olarak bu seçenek işaretlidir. Bu seçeneği devre<br>dışı bırakmak, Microsoft Windows Update ve Linux Vendor Firmware Service (LVFS) gibi<br>hizmetler tarafından BIOS güncellemelerini engeller.                                                                                                    |
| TPM 2.0 Security                                   | Güvenilir Platform Modülü (TPM) işletim sistemi tarafından görülebilir olup olmadığını kontrol<br>etmenize olanak tanır.<br>• TPM Açık (varsayılan)<br>• Clear (Temizle)<br>• Etkin Komutlar için PPI Atlamak<br>• Devre Dışı Komutları için PPI Atlamak<br>• Temizle Komutu İçin PPI Atlamak<br>• Tasdik ettirme dönemleri Etkin varsayılan<br>• Anahtar Depolama Etkin (varsayılan)<br>• SHA-256 (varsayılan)<br>Herhangi bir seçeneği belirleyin:<br>• Devre Dışı<br>• Etkin (varsayılan)                                                                                                    |

### Tablo 29. Güvenlik (devamı)

| Seçenek                      | Açıklama                                                                                                    |
|------------------------------|----------------------------------------------------------------------------------------------------|
| Absolute                     | <ul> <li>Bu alan, Absolute Yazılımından sağlanan isteğe bağlı Absolute Persistence Module hizmetinin<br/>BIOS modülü arayüzünü Etkinleştirmenizi, Devre Dışı Bırakmanızı veya Kalıcı Olarak Devre Dışı<br/>Bırakmanızı sağlar.</li> <li>Etkin - Bu seçenek varsayılan olarak seçilidir.</li> <li>Devre Dışı</li> <li>Kalıcı Olarak Devre Dışı</li> </ul> |
| OROM Keyboard Access         | Bu seçenek, kullanıcıların önyükleme sırasında kısayol tuşları aracılığıyla Option ROM<br>configuration (İsteğe Bağlı ROM yapılandırması) ekranına girip giremeyeceğini belirler.<br>• Etkin (varsayılan)<br>• Devre Dışı<br>• One Time Enable (Bir Kerelik Etkin)                                                                                       |
| Yönetici Kurulum Kilitlemesi | Bir Yönetici parolası belirlendiğinde kullanıcıların Kurulum'a girmesini önlemenizi sağlar. Bu<br>seçenek varsayılan olarak ayarlanmaz.                                                                                                    |
| Master Password Lockout      | Ana parola desteğini devre dışı bırakmanızı sağlar. Ayarlar değiştirilmeden önce, Sabit Sürücü<br>parolalarının silinmesi gerekir. Bu seçenek varsayılan olarak ayarlanmaz.                                                                                                    |
| SMM Güvenlik Geçişi          | Ek UEFI SMM Güvenlik Geçişi korumalarını etkinleştirmenizi veya devre dışı bırakmanızı<br>sağlar. Bu seçenek varsayılan olarak ayarlanmaz.                                                                                                    |

## Secure boot (Güvenli önyükleme)

### Tablo 30. Güvenli Önyükleme

| Seçenek                         | Açıklama                                                                                                    |
|---------------------------------|----------------------------------------------------------------------------------------------------|
| Güvenli Önyükleme Etkinleştirme | Secure Boot (Güvenli Önyükleme) özelliğini etkinleştirmenizi veya devre dışı bırakmanızı<br>sağlar<br>• Güvenli Önyükleme Etkinleştirme<br>Seçenek seçili değil.                                                                                                    |
| Secure Boot Mode                | UEFI sürücü imzalarının değerlendirilmesini veya zorlanmasını sağlamak için Güvenli<br>Önyükleme davranışını değiştirmenizi sağlar.<br>• Dağıtılan Modu (varsayılan)<br>• Denetleme Modu                                                                                                    |
| Expert key Management           | <ul> <li>Yalnızca sistem Özel Modda olduğunda güvenlik anahtarı veritabanlarını işlemenize olanak tanır. Enable Custom Mode (Özel Modu Etkinleştir) seçeneği varsayılan olarak devre dışıdır. Seçenekler:</li> <li>PK (varsayılan)</li> <li>KEK</li> <li>db</li> <li>dbx</li> <li>Custom Mode (Özel Mod) seçeneğini etkinleştirirseniz PK, KEK, db, and dbx için geçerli seçenekler görüntülenir. Seçenekler:</li> <li>Save to File (Dosyaya kaydet) - Anahtarı kullanıcı tarafından seçilen bir dosyaya kaydeder</li> <li>Replace from File (Dosyadan Değiştir) - Mevcut anahtarı kullanıcı tarafından seçilen bir dosyaya kaydeder</li> <li>Replace from File (Dosyadan İliştir) - Mevcut veritabanına, kullanıcı tarafından seçilen bir anahtarla değiştirir</li> <li>Append from File (Dosyadan iliştir) - Mevcut veritabanına, kullanıcı tarafından seçilen bir seçilmiş bir anahtar ekler</li> <li>Delete (Sil) - Seçili anahtarı sılırı</li> <li>Reset All Keys (Tüm Anahtarları sıfırla) - Varsayılan ayara sıfırlar</li> <li>I NOT: Custom Mode (Özel Mod) seçeneğini devre dışı bırakırsanız, yapılan tüm değişiklikler silinir ve anahtarlar varsayılan ayarlara döner.</li> </ul> |

## Intel Yazılım Koruma Uzantıları

### Tablo 31. Intel Yazılım Koruma Uzantıları

| Seçenek                 | Açıklama                                                                                                    |
|-------------------------|----------------------------------------------------------------------------------------------------|
| Intel SGX Etkinleştirme | Bu alan, ana işletim sistemi bağlamında çalışan kodu/hassas<br>bilgileri depolamak için güvenli bir ortam sağlamanıza olanak<br>tanır. |
|                         | Aşağıdaki seçeneklerden birine tıklayın:                                                                                               |
|                         | Devre Dışı                                                                                                    |
|                         | Etkin     Coffman controlled (Verslandenstimit) Veneralen                                                                              |
|                         | • Software controlled (Yazilim denetimil) - Varsaylian                                                                                 |
| Enklav Bellek Boyutu    | Bu seçenek <b>SGX Enclave Reserve Memory Size</b> (SGX Alanı<br>Yedek Bellek Boyutu) değerini ayarlar.                                 |
|                         | Aşağıdaki seçeneklerden birine tıklayın:                                                                                               |
|                         | • 32 MB                                                                                                    |
|                         | • 64 MB                                                                                                    |
|                         | • 128 MB - Varsayılan                                                                                                    |

### Performans

### Tablo 32. Performans

| Seçenek                | Açıklama                                                                                                    |
|------------------------|----------------------------------------------------------------------------------------------------|
| Çoklu Çekirdek Desteği | Bu alan işlemde bir çekirdeğin mi yoksa tüm çekirdeklerin<br>mi etkinleştirildiğini belirtir. Ek çekirdekler bazı uygulamaların<br>performansını artırır. |
|                        | • All (Tüm)-Varsayılan                                                                                                    |
|                        |                                                                                                    |
|                        | • 3                                                                                                    |
| Intel SpeedStep        | İşlemcinin Intel SpeedStep modunu etkinleştirmenizi veya<br>devre dışı bırakmanızı sağlar.                                                                |
|                        | Intel SpeedStep'i etkinleştir                                                                                                    |
|                        | Bu seçenek varsayılan olarak ayarlanır.                                                                                                    |
| C-States Kontrolü      | İlave işlemci uyku durumlarını etkinleştirmenizi veya devre dışı<br>bırakmanızı sağlar.                                                                   |
|                        | C states                                                                                                    |
|                        | Bu seçenek varsayılan olarak ayarlanır.                                                                                                    |
| Intel TurboBoost       | İşlemcinin Intel TurboBoost modunu etkinleştirmenizi veya<br>devre dışı bırakmanızı sağlar.                                                               |
|                        | <ul> <li>Intel TurboBoost'u Etkinleştir</li> </ul>                                                                                                    |
|                        | Bu seçenek varsayılan olarak ayarlanır.                                                                                                    |
| Hyper-Thread Control   | İşlemcinin HyperThreading özelliğini etkinleştirmenizi veya<br>devre dışı bırakmanızı sağlar.                                                             |
|                        | <ul> <li>Devre Dışı</li> <li>Enabled (Etkin)-Varsayılan</li> </ul>                                                                                        |

## Güç yönetimi

| Seçenek                              | Açıklama                                                                                                    |
|--------------------------------------|----------------------------------------------------------------------------------------------------|
| AC Davranışı                         | AC adaptörü bağlıyken, bilgisayarın otomatik olarak açılmasını etkinleştirmenizi veya devre dışı bırakmanızı sağlar.                                                                                                    |
|                                      | Varsayılan Ayar: Wake on AC (AC'de Uyandır) seçili değildir.                                                                                                    |
| Intel Speed Shift                    | Intel Speed Shift Teknolojisini etkinleştirin                                                                                                    |
| l eknolojisini<br>etkinleştirin      | Varsayılan ayar: Enabled (Etkin).                                                                                                    |
| Auto On Time                         | <ul> <li>Bilgisayarın otomatik olarak açılma saatini ayarlamanızı sağlar. Seçenekler:</li> <li>Devre Dışı</li> <li>Every Day (Her Gün)</li> <li>Weekdays (Hafta İçi)</li> <li>Select Days (Günleri Seç)</li> </ul>                                                                                                    |
|                                      | Varsayılan ayar: Disabled (Devre dışı)                                                                                                    |
| USB Uyandırma<br>Desteği             | USB aygıtlarının sistemi Bekleme durumundan uyandırmasını etkinleştirmenizi sağlar.<br>(i) NOT: Bu özellik sadece AC güç adaptörü bağlıyken çalışır. Bekleme modundayken AC güç<br>adaptörünün çıkarılması halinde sistem kurulumu, pil gücünü korumak için tüm USB bağlantı<br>noktalarındaki elektriği keser.                                                                                                    |
|                                      | Enable USB Wake Support                                                                                                    |
| Wireless Radio<br>Control            | Bu seçenek Etkinse, sistemin bir kablolu ağa bağlantısını algılar ve ardından seçilen kablosuz radyoları<br>(WLAN ve/veya WWAN) devre dışı bırakır.<br>• WLAN Radyoyu Denetle - devre dışıdır                                                                                                    |
| Wake on LAN                          | <ul> <li>Bir LAN sinyaliyle tetiklendiğinde bilgisayarı Kapalı durumundan açacak olan özelliği etkinleştirmenizi veya devre dışı bırakmanızı sağlar.</li> <li>Devre Dışı</li> <li>LAN Only (Sadece LAN)</li> <li>LAN with PXE Boot (PXE Boot ile LAN)</li> </ul>                                                                                                    |
|                                      | Varsayılan ayar: Disabled (Devre dışı)                                                                                                    |
| Block Sleep                          | Bu seçenek işletim sistemi ortamında uyku moduna girmeyi engellemenizi sağlar. Etkinleştirildiğinde sistem uykuya geçmez.                                                                                                    |
|                                      | Uykuyu Engelle - de∨re dışıdır                                                                                                    |
| Tepe Noktası<br>Kaydırma             | <ul> <li>Bu seçenek, günün en çok güç kullanılan saatlerinde AC güç tüketimini minimum düzeye düşürmenizi sağlar. Bu seçeneği etkinleştirdikten sonra AC takılı olsa bile sisteminiz yalnızca pil gücüyle çalışır.</li> <li>Enable Peak Shift (Peak Shift Etkin) - devre dışı</li> <li>Pil eşiğini ayarlama (%15 - %100 arası) - %15 (varsayılan olarak etkin)</li> </ul>                                                                                                    |
| Gelişmiş Pil Şarjı<br>Yapılandırması | Bu seçenek, pil durumunu maksimuma çıkarmanıza olanak tanır. Bu seçeneği etkinleştirdiğinizde sisteminiz<br>pil durumunu geliştirmek için çalışma dışı saatlerde standart şarj algoritmasını ve diğer teknikleri kullanır.                                                                                                    |
|                                      | Enable Advanced Battery Charge Mode (Gelişmiş Pil Şarj Modu Etkin)—devre dışıdır                                                                                                    |
| Temel Pil Şarjı<br>Yapılandırması    | <ul> <li>Pil şarj modunu seçmenizi sağlar. Seçenekler:</li> <li>Adaptive (Uyarlamalı)—Varsayılan olarak etkindir</li> <li>Standart-Pilinizi standart hızda tamamen şarj eder.</li> <li>ExpressCharge (Hızlı Şarj) - Pil, Dell'in hızlı şarj teknolojisi kullanılarak daha kısa sürede şarj edilir.</li> <li>Primarily AC use (Öncelikli AC kullanımı)</li> <li>Custom (Özel)</li> <li>Özel Şarj seçeneğinin seçilmesi durumunda Özel Şarj Başlangıç ve Özel Şarj Bitiş öğelerini de yapılandırabilirsiniz.</li> <li><b>NOT:</b> Tüm piller için her şarj modu mevcut olmayabilir. Bu seçeneği etkinleştirmek için Advanced Battery Charge Configuration (Gelişmiş Pil Şarj Yapılandırması) seçeneğini devre dışı bırakın.</li> </ul> |

## POST davranışı

| Seçenek                                                       | Açıklama                                                                                                    |
|---------------------------------------------------------------|----------------------------------------------------------------------------------------------------|
| Adapter<br>Warnings<br>(Adaptör<br>Uyarıları)                 | Bazı güç adaptörlerini kullandığınızda, sistem kurulum (BIOS) uyarı iletilerini etkinleştirmenizi veya devre<br>dışı bırakmanızı sağlar.                                                                                                    |
|                                                               | Varsayılan ayar: Enable Adapter Warnings (Adaptör Uyarılarını Etkinleştir)                                                                                                    |
| Numlock Enable                                                | Bilgisayar önyükleme yaptığında, Numlock seçeneğini etkinleştirmenizi sağlar.                                                                                                    |
| (Numlock Işlevini<br>Etkinleştir)                             | Enable Network (Ağı Etkinleştir). Bu seçenek varsayılan olarak etkindir.                                                                                                    |
| Fn Lock Options<br>(Fn Tuşu Kilidi<br>Seçenekleri)            | <ul> <li>Fn + Esc kısayol tuşu bileşimlerinin, F1-F12'nin birincil davranışını standart ve ikincil işlevler arasında değiştirmesine izin vermenizi sağlar. Bu seçeneği devre dışı bırakırsanız bu tuşların birincil davranışları arasında dinamik olarak geçiş yapamazsınız. Mevcut seçenekler:</li> <li>Fn Lock—varsayılan olarak etkindir.</li> <li>Lock Mode Disable/Standard (Kilit Modu Devre Dışı/Standart)—varsayılan olarak etkindir</li> <li>Lock Mode Enable/Secondary (Kilit Modu Etkin/İkincil)</li> </ul> |
| Fastboot (Hızlı<br>Önyükleme)                                 | <ul> <li>Bazı uyumluluk adımlarını atlayarak önyükleme işlemini hızlandırmanızı sağlar. Seçenekler:</li> <li>Minimal (Asgari)</li> <li>Thorough (Tam) — varsayılan olarak etkindir</li> <li>Auto (Otm)</li> </ul>                                                                                                    |
| Extended BIOS<br>POST Time<br>(Uzatılmış BIOS<br>POST Süresi) | Önyükleme öncesinde ek bir gecikme oluşturmanıza olanak tanır. Seçenekler:<br>• 0 seconds (0 saniye)—varsayılan olarak etkindir.<br>• 5 saniye<br>• 10 saniye                                                                                                    |
| Tam Ekran<br>Günlüğü                                          | • Enable Full Screen Logo (Tam Ekran Logosunu Etkinleştir) - etkin değil                                                                                                    |
| Uyarılar ve<br>hatalar                                        | <ul> <li>Uyarılarda ve hatalarda bilgi ver—varsayılan olarak etkin</li> <li>Continue on warnings (Uyarılarda devam et)</li> <li>Continue on warnings and errors (Uyarılarda ve hatalarda devam et)</li> </ul>                                                                                                    |

### Yönetilebilirlik

| Seçenek                              | Açıklama                                                                                                    |  |
|--------------------------------------|----------------------------------------------------------------------------------------------------|--|
| Intel AMT<br>Özelliği                | Sistem önyüklemesi sırasında AMT ve MEBx Kısayol Tuşu işlevinin etkinleştirilmesini sağlar.<br>• Devre Dışı<br>• Etkin - varsayılan olarak<br>• MEBx Erişimini Kısıtla                 |  |
| USB Provision<br>(USB<br>Provizyonu) | Etkinleştirildiğinde USB depolama aygıtı aracılığıyla yerel provizyon dosyası kullanılarak Intel AMT<br>sağlanabilir.<br>• USB Provizyonunu Etkinleştir - varsayılan olarak devre dışı |  |
| MEBX Kısayol<br>Tuşu                 | MEBx Kısayol Tuşu işlevinin sistem önyüklemesi sırasında etkinleştirilip etkinleştirilmeyeceğini belirlemenizi<br>sağlar.<br>• MEBx Kısayol Tuşunu Etkinleştir—varsayılan olarak etkin |  |

## Sanallaştırma desteği

SeçenekAçıklamaVirtualizationBu alan, Virtual Machine Monitor'ün (VMM), Intel Virtualization Technology tarafından sunulan koşullu<br/>donanım özelliklerini kullanıp kullanamayacağını belirler.

| Seçenek              | Açıklama                                                                                                    |
|----------------------|----------------------------------------------------------------------------------------------------|
|                      | Enable Intel Virtualization Technology (Intel Sanallaştırma Teknolojisini Etkinleştir) - varsayılan olarak<br>etkindir                                                                                                    |
| VT for Direct I/O    | Virtual Machine Monitor'un (VMM), doğrudan G/Ç için Intel® Virtulization teknolojisi tarafından sunulan<br>ek donanım yeteneklerini kullanmasını etkinleştirir ya da devre dışı bırakır.                                                                                                    |
|                      | Doğrudan G/Ç için VT'yi Etkinleştir özelliği – varsayılan olarak etkindir.                                                                                                    |
| Trusted<br>Execution | Bu seçenek Measured Virtual Machine Monitor'ün (MVMM), Intel Trusted Execution Technology tarafından sunulan ek donanım özelliklerini kullanıp kullanamayacağını belirtir. Bu özelliği kullanabilmeniz için TPM Virtualization Technology ve Doğrudan G/Ç için sanallaştırma teknolojisinin etkinleştirilmesi gerekir. |
|                      | Trusted Execution (Güvenilir Yürütme) - varsayılan olarak devre dışıdır.                                                                                                    |

### Kablosuz

| Seçenek<br>Tanımı               |                                                                                                    |
|---------------------------------|----------------------------------------------------------------------------------------------------|
| Kablosuz Aygıt<br>Etkinleştirme | Dahili kablosuz aygıtları etkinleştirmenizi veya devre dışı bırakmanızı sağlar.<br>• WLAN<br>• Bluetooth |
|                                 | Tüm seçenekler varsayılan olarak etkindir.                                                               |

Bakım ekranı

| Seçenek               | Açıklama                                                                                                    |  |
|-----------------------|----------------------------------------------------------------------------------------------------|--|
| Service Tag           | Bilgisayarınızın Service Tag'ını (Servis Etiketi) gösterir.                                                                                                    |  |
| Asset Tag             | Bir demirbaş etiketi zaten ayarlanmamışsa, bir sistem demirbaş etiketi oluşturmanızı sağlar. Bu seçenek<br>varsayılan olarak ayarlanmaz.                                                                                                    |  |
| BIOS Düşürme          | Bu, önceki revizyonlara ilişkin sistem belleniminin yanıp sönmesini kontrol eder. 'Allow BIOS downgrade'<br>(BIOS sürüm düşürmeye izin ver) seçeneği varsayılan olarak etkindir.                                                                                                    |  |
| Veri Silme            | Bu alan, kullanıcıların tüm dahili depolama aygıtlarından güvenli bir şekilde veri silmesini sağlar. 'Wipe on<br>Next boot' (Sonraki önyüklemede temizle) seçeneği varsayılan olarak etkin değildir. Etkilenen aygıtların<br>listesi aşağıda verilmiştir:<br>• Dahili SATA HDD/SSD<br>• Dahili M.2 SATA SDD<br>• Dahili M.2 PCIe SSD<br>• Dahili eMMC                                       |  |
| BIOS Geri<br>Kurtarma | <ul> <li>Bu alan kullanıcı birincil sabit sürücüsü veya harici USB anahtarındaki kurtarma dosyasından bozulan belli<br/>BIOS koşullarından kurtarmanızı sağlar.</li> <li>BIOS Recovery from Hard Drive (Sabit Sürücüden BIOS Kurtarma) - varsayılan olarak etkin</li> <li>Always perform integrity check (Her zaman bütünlük denetimi gerçekleştir) varsayılan olarak devre dışı</li> </ul> |  |
| İlk Açılış Tarihi     | <ul><li>Bu seçenek, Sahiplik tarihini ayarlamanızı sağlar.</li><li>Sahiplik Tarihini Ayarla — varsayılan olarak devre dışı</li></ul>                                                                                                    |  |

## Sistem günlükleri

| Seçenek       | Açıklama                                                                    |
|---------------|-----------------------------------------------------------------------------|
| BIOS Olayları | Sistem Kurulumu (BIOS) POST olaylarını görüntülemenizi ve silmenizi sağlar. |

| Seçenek        | Açıklama                                                                 |
|----------------|--------------------------------------------------------------------------|
| Termal Olaylar | Sistem Kurulumu (Termal) olaylarını görüntülemenizi ve silmenizi sağlar. |
| Güç Olayları   | Sistem Kurulumu (Güç) olaylarını görüntülemenizi ve silmenizi sağlar.    |

# Windows'da BIOS'u güncelleme

### Önkosullar

BIOS'unuzu (Sistem Kurulumu), sistem kartını değiştirdiğinizde veya bir güncelleme kullanılabilir olduğunda güncellemeniz önerilir. Dizüstü bilgisayarlarda bir BIOS güncelleştirmesi başlatmadan önce bilgisayar pilinizin tamamen dolu olduğundan ve bir prize takılı olduğundan emin olun.

### Bu görev ile ilgili

(i) NOT: BitLocker etkinse, sistem BIOS'u güncelleştirilmeden önce bu özellik askıya alınmalı ve ardından BIOS güncelleştirmesi tamamlandıktan sonra yeniden etkinleştirilmelidir.

### Adimlar

- 1. Bilgisayarı yeniden başlatın.
- 2. Dell.com/support adresine gidin.
  - Servis Etiketi veya Express Servis Kodu bilgilerini girip Gönder düğmesine tıklayın.
- Ürün Algıla öğesine tıklayın ve ekrandaki talimatları izleyin.
- 3. Servis Etiketini algılayamaz veya bulamazsanız Tüm ürünler arasından seçim yap seçeneğine tıklayın.
- 4. Listeden Ürünler kategorisini seçin.

(i) NOT: Ürün sayfasına ulaşmak için uygun kategoriyi seçin

- 5. Bilgisayar modelinizi seçtiğinizde, bilgisayarınızın Ürün Destek sayfası görüntülenir.
- Sürücüleri al öğesine ve Sürücüler ve İndirilenler öğesine tıklayın. Sürücüler ve İndirilenler bölümü açılır.
- 7. Kendim Bulayım öğesine tıklayın.
- 8. BIOS sürümlerini görüntülemek için **BIOS**'a tıklayın.
- 9. En son BIOS dosyasını belirleyip İndir seçeneğine tıklayın.
- Lütfen aşağıdaki pencereden indirme yönteminizi seçin penceresinde tercih ettiğiniz indirme yöntemini seçin; Dosya İndir'e tıklayın.

Ardından **Dosya İndirme** penceresi açılır.

- 11. Dosyayı bilgisayarınıza kaydetmek için Kaydet öğesine tıklayın.
- Bilgisayarınıza güncelleştirilmiş BIOS ayarlarını kurmak için Çalıştır'a tıklayın. Ekrandaki yönergeleri izleyin.

## BitLocker etkinleştirilmiş sistemlerde BIOS güncelleme

DİKKAT: BIOS'u güncellemeden önce BitLocker askıya alınmazsa, sistem bir sonraki yeniden başlatmada BitLocker anahtarını tanımayacaktır. Daha sonra ilerlemek için kurtarma anahtarını girmeniz istenecek ve sistem her yeniden başlatmada bunu isteyecektir. Kurtarma anahtarı bilinmiyorsa bu veri kaybına veya işletim sisteminin gereksiz bir şekilde yeniden kurulmasına neden olabilir. Bu konuyla ilgili daha fazla bilgi için BitLocker Özellikli Dell Sistemlerinde BIOS'u Güncelleme adlı Bilgi Makalesi'ne bakın

### USB flash sürücüsü kullanarak sisteminizin BIOS'unuzu güncelleme

### Bu görev ile ilgili

Sistem, Windows'a yüklenemiyorsa ancak BIOS'u güncellemeye ihtiyaç duyuluyorsa, BIOS dosyasını başka bir sistem kullanarak indirin ve önyüklenebilir bir USB Flash Sürücüsüne kaydedin.

 NOT: Önyüklenebilir bir USB flash sürücüsü kullanmanız gerekecektir. Lütfen daha fazla bilgi için Dell Tanılama Dağıtım Paketi'ni (DDDP) Kullanarak Önyüklenebilir USB Flash Sürücüsü Oluşturma adlı makaleye bakın

#### Adimlar

- 1. BIOS güncelleme .EXE dosyasını başka bir sisteme indirin.
- 2. Dosyayı, örneğin O9010A12.EXE dosyasını önyüklenebilir bir USB flash sürücüsüne kopyalayın.
- 3. USB flash sürücüsünü BIOS güncellemesi gereken sisteme takın.
- 4. Sistemi yeniden başlatın ve Tek Seferlik Önyükleme Menüsünü görüntülemek için Dell splash logosu göründüğünde F12 tuşuna basın.
- 5. Ok tuşlarını kullanarak USB Storage Device (USB Depolama Aygıtı) seçeneğini belirleyin ve Enter seçeneğine tıklayın.
- 6. Sistem bir Diag C:\> istemine önyükleme yapacaktır.
- 7. Örneğin O9010A12.exe gibi tam dosya adını yazarak dosyayı çalıştırın ve Enter tuşuna basın.
- 8. BIOS Güncelleme Yardımcı Programı yüklenir. Ekrandaki yönergeleri uygulayın.

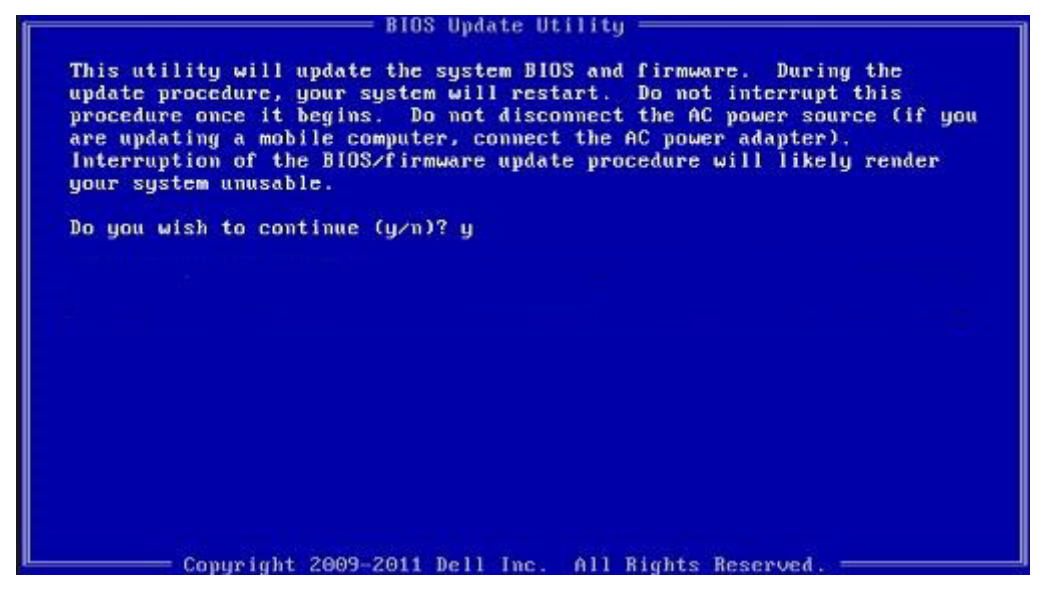

Rakam 1. DOS BIOS Güncelleme Ekranı

## Sistem ve kurulum parolası

### Tablo 33. Sistem ve kurulum parolası

| Parola türü                       | Açıklama                                                                                                    |
|-----------------------------------|----------------------------------------------------------------------------------------------------|
| System Password (Sistem Parolası) | Sisteminize oturum açmak için girmeniz gereken paroladır.                                                   |
| Setup password (Kurulum parolası) | Bilgisayarınızın BIOS ayarlarına erişmek ve burada değişiklikler<br>yapmak için girmeniz gereken paroladır. |

Bilgisayarınızı güvenceye almak için bir sistem parolası ve bir kurulum parolası oluşturabilirsiniz.

 $igsquirin \mathsf{D}^{\mathsf{I}\mathsf{K}\mathsf{K}\mathsf{A}\mathsf{T}:}$  Parola özellikleri, bilgisayarınızdaki veriler için temel bir güvenlik seviyesi sağlar.

### 🛆 DİKKAT: Kilitli değilse veya sahipsiz bırakılmışsa, bilgisayarınızdaki verilere herkes erişebilir.

(i) NOT: Sistem ve kurulum parolası özelliği devre dışı bırakılır.

### Bir sistem kurulum parolası atama

### Önkosullar

Yeni bir Sistem veya Yönetici Parolası'nı yalnızca durum Ayarlı Değil olduğunda atayabilirsiniz.

### Bu görev ile ilgili

Sistem Kurulumuna girmek için, gücü açtıktan veya yeniden başlattıktan hemen sonra F2 tuşuna basın.

#### Adimlar

- 1. Sistem BIOS'u veya Sistem Kurulumu ekranında, Güvenlik öğesini seçin ve Enter tuşuna basın. Security (Güvenlik) ekranı görüntülenir.
- 2. Sistem/Yönetici Parolası öğesini seçin ve Yeni parolayı girin alanında bir parola oluşturun.

Sistem parolasını atamak için şu yönergeleri kullanın:

- Bir parola en çok 32 karaktere sahip olabilir.
- Parola 0 ila 9 arasındaki sayıları içerebilir.
- Yalnızca küçük harfler geçerlidir, büyük harflere izin verilmez.
- Yalnızca şu özel karakterlere izin verilir: boşluk, ("), (+), (,), (-), (.), (/), (;), ([), (\), (]), (`).
- **3. Confirm new password** (Yeni parolayı onaylayın) alanında önceden girdiğiniz sistem parolasını yazın ve **OK** (Tamam) öğesine tıklayın.
- 4. Esc tuşuna bastığınızda, bir mesaj görüntülenerek değişiklikleri kaydetmenizi sağlar.
- Değişiklikleri kaydetmek için Y tuşuna basın. Bilgisayar yeniden başlatılır.

### Mevcut sistem kurulum parolasını silme veya değiştirme

### Önkosullar

Mevcut Sistem ve Kurulum parolasını silmeye veya değiştirmeye çalışmadan önce, **Parola Durumu** kilidinin Açık olduğundan emin olun (Sistem Kurulumunda). **Parola Durumu**'u Kilitli ise, mevcut Sistem veya Kurulum parolasını silemezsiniz veya değiştiremezsiniz.

### Bu görev ile ilgili

Sistem Kurulumuna girmek için, gücü açtıktan veya yeniden başlattıktan hemen sonra F2 tuşuna basın.

#### Adimlar

- 1. Sistem BIOS'u veya Sistem Kurulumu ekranında, Sistem Güvenliği öğesini seçip Enter tuşuna basın. System Security (Sistem Güvenliği) ekranı görüntülenir.
- 2. System Security (Sistem Güvenliği) ekranında, Password Status (Parola Durumunun) Unlocked (Kilitli Değil) olduğunu doğrulayın.
- 3. Sistem Parolası öğesini seçin, mevcut sistem parolasını değiştirin veya silin ve Enter veya Tab tuşuna basın.

4. Kurulum Parolası öğesini seçin, mevcut sistem parolasını değiştirin veya silin ve Enter veya Tab tuşuna basın.

- (i) NOT: Sistem ve/veya Kurulum parolasını değiştirirseniz, istendiğinde yeni parolayı tekrar girin. Sistem ve Kurulum parolasını silerseniz, istendiğinde silme işlemini onaylayın.
- 5. Esc tuşuna bastığınızda, bir mesaj görüntülenerek değişiklikleri kaydetmenizi sağlar.
- Değişiklikleri kaydetmek ve System Setup (Sistem Kurulumu)'dan çıkmak için Y tuşuna basın. Bilgisayar yeniden başlar.

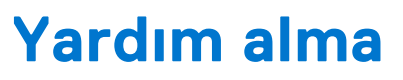

### Konular:

• Dell'e Başvurma

# Dell'e Başvurma

### Önkosullar

(i) NOT: Etkin bir Internet bağlantınız yoksa, başvuru bilgilerini satış faturanızda, irsaliyede, fişte veya Dell ürün kataloğunda bulabilirsiniz.

### Bu görev ile ilgili

Dell birden fazla çevrimiçi ve telefon tabanlı destek ve servis seçeneği sunar. Kullanılabilirlik ülkeye ve ürüne göre değişir ve bazı hizmetler bulunduğunuz bölgede olmayabilir. Satış, teknik destek veya müşteri hizmetleri ile ilgili konularda Dell'e başvurmak için:

### Adimlar

- 1. Dell.com/support adresine gidin.
- 2. Destek kategorinizi seçin.
- 3. Sayfanın altındaki Ülke/Bölge Seçin açılan menüsünden ülkenizi veya bölgenizi doğrulayın.
- 4. Gereksiniminize uygun hizmet veya destek bağlantısını seçin.